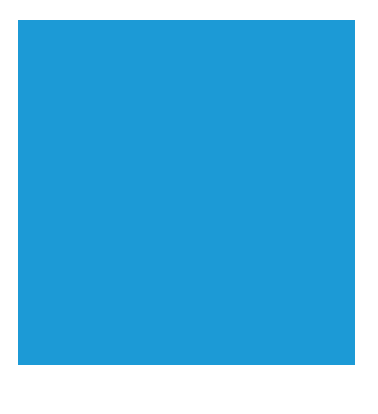

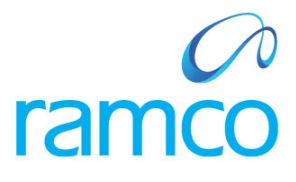

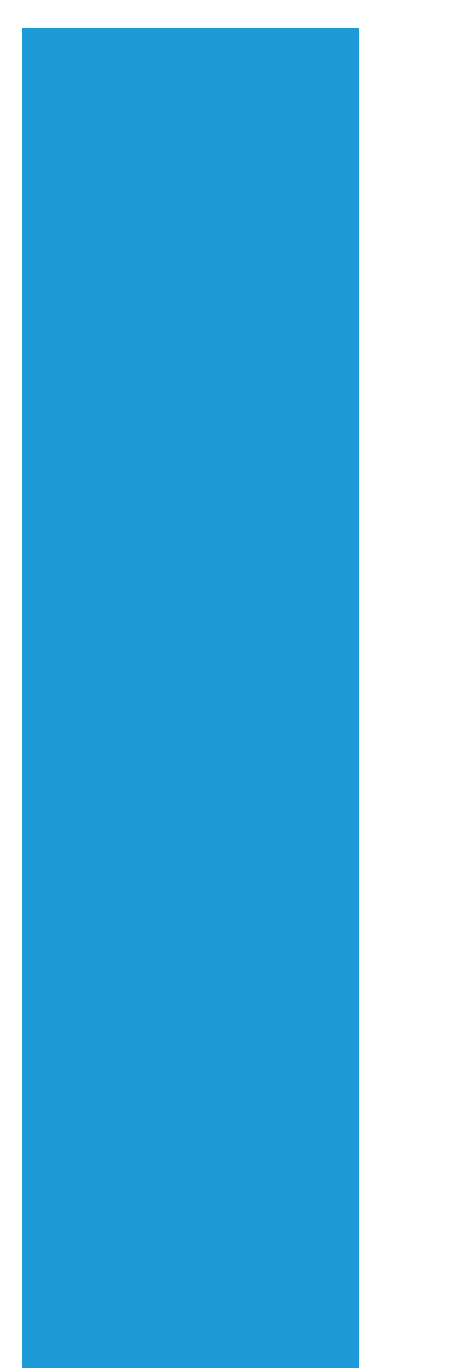

# **Ramco Aviation Solution**

# Version 5.7.1

# **Enhancement Notification**

Maintenance

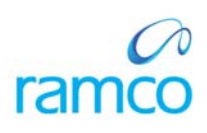

# DISCLAIMER

#### ©2014 Ramco Systems Ltd. All rights reserved. All trademarks acknowledged.

This document is published by **Ramco Systems Ltd**. without any warranty. No part of this document may be reproduced or transmitted in any form or by any means, electronic or mechanical, for any purpose without the written permission of **Ramco Systems Limited**.

Improvements and changes to this text necessitated by typographical errors, inaccuracies of current information or improvements to software programs and/or equipment, may be made by Ramco Systems Limited, at any time and without notice. Such changes will, however, be incorporated into new editions of this document. Any hard copies of this document are to be regarded as temporary reference copies only.

The documentation has been provided for the entire Aviation solution, although only a part of the entire solution may be deployed at the customer site, in accordance with the license agreement between the customer and Ramco Systems Limited. Therefore, the documentation made available to the customer may refer to features that are not present in the solution purchased / deployed at the customer site.

# TABLE OF CONTENTS

| WHAT'S NEW IN WORKSPACES?                                                                   | 5  |
|---------------------------------------------------------------------------------------------|----|
| AIRCRAFT EXECUTION WORKSPACE                                                                | 5  |
| Background                                                                                  | 5  |
| Change Details                                                                              | 5  |
| A. Simple View Overview                                                                     | 6  |
| B. Simple to Detailed View                                                                  | 14 |
| C. Detailed View Overview                                                                   | 16 |
| SEARCH FACILITY IN TECHNICAL RECORDS WORKSPACE                                              |    |
| Background                                                                                  |    |
| Change Details                                                                              |    |
| WHAT'S NEW IN AIRCRAFT?                                                                     |    |
| AVERAGE UTILIZATION SCHEDULER COMPUTATION BASED ON FLIGHT DAYS                              |    |
| Background                                                                                  |    |
| Change Details                                                                              |    |
| WHAT'S NEW IN CONFIGURATION?                                                                |    |
|                                                                                             |    |
| ABILITY TO UPDATE THE PIECE PART INFORMATION DEFINED IN PART CONFIGURATION TO THE COMPONENT | 25 |
| CONFIGURATION UPON APPROVAL PART CONFIGURATION                                              |    |
| Buckground                                                                                  |    |
| Change Delatis                                                                              | ,  |
| WHAT'S NEW IN MAINTENANCE PROGRAM?                                                          |    |
| ABILITY TO COMPUTE NEXT SCHEDULE DATE & TIME AS END OF THE DAY BASED ON THE SET OPTION      |    |
| Background                                                                                  |    |
| Change Details                                                                              |    |
| WHAT'S NEW IN DISCREPANCY PROCESSING?                                                       | 40 |
| ABILITY TO EDIT CORRECTIVE ACTION HISTORY OF DISCREPANCIES                                  | 40 |
| Background                                                                                  |    |
| Change Details                                                                              |    |
| WHAT'S NEW IN MAINTENANCE TASK                                                              | 42 |
| CHANGES IN MANAGE TASK EUE ATTACIDUENT                                                      | 40 |
| CHANGES IN MIANAGE TASK FILE ATTACHMENT                                                     |    |
| Change Details                                                                              |    |
| ARII ITY TO CHANGE THE "TASK TYPE" FROM THE MAINTAIN ACTIVATED TASK SCREEN                  | 45 |
| Background                                                                                  | 45 |
| Change Details                                                                              |    |
| CHANGES IN HELP ON TASK                                                                     | 47 |
| Background                                                                                  | 47 |
| Change Details                                                                              | 47 |
| ABILITY TO VIEW THE FOLDER NAME IN HELP ON FILE NAME SCREEN                                 | 49 |
| Background                                                                                  | 49 |
| Change Details                                                                              | 49 |
| WHAT'S NEW IN ENGINEERING ORDER?                                                            | 50 |
| HELP ON SERIAL # CHANGES IN EFFECTIVITY TAB                                                 | 50 |
| Background                                                                                  | 50 |
| Change Details                                                                              | 50 |
|                                                                                             |    |

| MSN SERIAL # COLUMN ADDED IN ENGINEERING ORDER EFFECTIVITY TAB                     |    |
|------------------------------------------------------------------------------------|----|
| Background                                                                         |    |
| Change Details                                                                     |    |
| WHAT'S NEW IN AIRCRAFT MAINTENANCE PLANNING?                                       | 54 |
| Ability to Print All Tasks under a Package even if Unselected                      | 54 |
| Background<br>Change Details                                                       |    |
| WHAT'S NEW IN COMPLIANCE MANAGEMENT & TRACKING CONTROL?                            |    |
| Abili ity to view the Escal ated task status in View Short term Escal ation screen | 57 |
| Background                                                                         |    |
| Change Details                                                                     |    |
| WHAT'S NEW IN SHOP WORK ORDER?                                                     | 59 |
| USABILITY IMPROVEMENTS IN SHOP WORK ORDER                                          | 59 |
| Background                                                                         |    |
| Change Details                                                                     |    |
| ABILITY TO PRINT TASK CARD WITH HIERARCHICAL REPRESENTATION OF TASKS IN WORK ORDER |    |
| Background                                                                         |    |
| Change Details                                                                     |    |
| FACILITY TO PREVIEW CERTIFICATES PRIOR TO APPROVAL                                 |    |
| Background                                                                         |    |
| Change Details                                                                     |    |
| ABILITY TO SPLIT SHOP WORK ORDER FOR REPAIR                                        | 69 |
| Background                                                                         |    |
| Change Details                                                                     | 69 |
| WHAT'S NEW IN AIRCRAFT MAINTENANCE EXECUTION?                                      |    |
| CHANGES IN PART TAG REPORT                                                         | 73 |
| Background                                                                         |    |
| Change Details                                                                     |    |
| WHAT'S NEW IN IPAD FLIGHT LOG?                                                     | 75 |
| ABILITY TO RECORD JOURNEY LOG INFORMATION THROUGH IPAD                             | 75 |
| Background                                                                         |    |
| Change Details                                                                     |    |

# WHAT'S NEW IN WORKSPACES?

# Aircraft Execution Workspace

Reference: AHBE-3089

# Background

In conventional mode, a user is required to select Business Process, Component and Activity to view or manage data. Viewing various aspects of a transaction was a time costly affair. For better management and visualization of data, Ramco provides Workspaces.

Workspaces are akin to dashboards and help the user to have an overview of all the information that the user needs to know, which is defaulted, for decision making / data capture. Workspaces are designed in such a way that only the important and relevant information is presented to the user so that he can complete the work faster and gives a superior end-user experience.

**Aircraft Execution Workspace** empowers the field mechanics to quickly review Aircraft Maintenance Execution done on an Aircraft with an experience that's both enriching and effective.

# Change Details

A new workspace titled **Aircraft Execution Workspace** has been added to the list of workspaces. On login, the user can click on the 'Aircraft Execution' button to invoke the workspace.

# Exhibit – 1:

# Invoking the Aircraft Execution Workspace

|                              |           |                       |                   | DMUSEF                          | - ABC Limited - ABC Role |
|------------------------------|-----------|-----------------------|-------------------|---------------------------------|--------------------------|
|                              |           |                       |                   |                                 | 🗢 🧲 🕐                    |
|                              | [Default] | Aircraft<br>Execution | Customer<br>Order | 후 © Engineering<br>후 Management | Inventory<br>Operations  |
| Aircraft Execution Workspace |           |                       |                   |                                 | <del>8</del> .≜          |

Note: If the Aircraft Execution Workspace is not visible in the buttons above, click the down arrow mark button to get the list of all Workspaces in the system.

The Aircraft Execution Workspace has two different views:

- 1. Simple View
- 2. Detailed View

# A. Simple View Overview

The Simple View of the **Aircraft Execution Workspace** consists of the following sections:

- 1. Search section.
- 2. Filter section.
- 3. Package List section.
- 4. Package Details section.
- 5. Package Creation section.
- 6. Chart section.
- 7. Links section.

# Exhibit – 2:

#### Simple View Overview

|                                                                                                    | む 参 論                                                                                                    |
|----------------------------------------------------------------------------------------------------|----------------------------------------------------------------------------------------------------|
| Search<br>My Base Ards<br>VT-TEST Search Search Exceptions All Not Started In-Progress Jeted 37                                                                                                    | Ne Create                                                                                                    |
| A/C Rag#, Model#, Workcenter#, Package#, Status, Description,         Include Closed         Search           8.         A/C #         Package #         Description         Task Count         % Task Comp         Plan End Date         Customer Name         CLS?           85         VT-TEST         VP-000502-2014         12         25         10/02/2014         01/06/2014         No         In-Pr           86         VT-TEST         VP-001205-2014         1         0         28/06/2014         29/05/2014         No         Plan           87         VP-001205-2014         1         0         30/05/2014         No         Plan           87         VT-TEST         VP-001205-2014         1         0         30/05/2014         No         Plan           87         VT-TEST         VP-001205-2014         1         0         30/05/2014         No         Plan | Available vs Load (Weekly)                                                                                                 |
| A/C       VT-TEST       ▲ Chennal Hangar       >>         Package type:       Log card       Coll Reqd?       No       Plan Start:       10/02/2014       12:00:00         Package type:       Log card       Coll Reqd?       No       Plan Start:       10/02/2014       12:00:00         Package type:       Log card       Coll Reqd?       No       Plan Start:       10/02/2014       14:57:31         Cust. Order #:       Cit       Cust. Name:       Cust. Name:       Actual Start:       03/03/2014       08:59:06         Cust. Name:       Open Reg (1)       Reg Pend. (1)       Pend. Part Chg (1)       Open Tasks (2)                                                                                                    | HYD BOSS SHOP<br>Workenter #<br>a. Availability<br>Action Links Reports<br>Assic rees<br>View May nance Log<br>Time T cing |

#### Search Section

On Workspace launch, the Package List section will retrieve all open/planned Packages that are being performed/to be performed in the login user's base (Primary Work Center mapped to the Login user).

The search section provides the ability to filter the results in the Package List section by providing any one of these inputs:

- 1. A/C Reg #.
- 2. A/C Model #.
- 3. Work Center #.
- 4. Customer #.

Once any one of the above inputs is entered, the user can click the **Search** button next to the text box or just press the *Enter* key.

C.Bulling

Note: Partial data is accepted as input. You can enter VT-A and click Enter and system will bring up the Packages for all the search criteria that have a match with the input. Results may include from A/C Reg # VT-ABC and VT-AAA.

Clicking on the **My Base** radio button will only retrieve the Packages in the Package List section that are being executed/to be executed in the login user's base (primary work center of the login user).

Clicking on the **All Base** radio button will retrieve all Packages in the Package List section regardless of the login user's base.

# Filter Section

The filter section enables the user to filter the Packages in the Package List either by Package Status or by whether packages have pending requests or return or open tasks.

If **Execution Progress** is clicked, the Workspace will give the user the option to filter the Packages in the Package List by the following filters:

- 1. All
- 2. Not Started
- 3. In-Progress
- 4. Completed

Clicking any of these filters will automatically filter the Packages in the Package List showing only the packages that match the currently selected filter criteria.

- 1. All will show all Packages regardless of the Package Status. This is the default selected option.
- 2. Not Started will show only the Packages that have the Package Status as 'Planned'.
- 3. In-Progress will show only the Packages that have the Package Status as 'In-Progress'.
- 4. **Completed** will show only the Packages that have the Package Status as 'Completed'.

Example: As seen in the below screenshot, if the Completed filter is clicked, the Packages List section will only show the 7 packages that are in completed status.

#### Exhibit – 3:

**Execution Progress filter** 

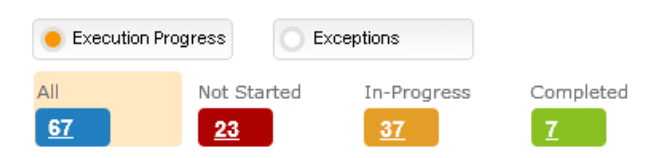

- 1. All
- 2. Open Requests
- 3. Request Pending
- 4. Pending Return
- 5. Open Tasks
- 6. Open Discrepancies

Clicking any of these filters will automatically filter the Packages in the Package List showing only the packages that match the currently selected filter criteria.

- 1. **All** filter will show all Packages regardless of the Package Status. This is the default selected option.
- 2. **Open Requests** filter will show only the Packages that have Material Requests in **Confirmed** status but Issue has not been done yet.
- 3. **Request Pending** filter will show only the Packages that have Material Requests saved but **not yet confirmed**. That is, the Material Request is not yet generated and is in **Request Pending** status.
- 4. **Pending Return** filter will show only the Packages that have material to be returned. This can either be **Excess Return** or **Core Return**.
- 5. **Open Tasks** filter will show only the Packages that have Tasks in **Planned/In-Progress** status.
- 6. **Open Discrepancies** filter will show only the Packages that have Discrepancies in **UnderResolution** status.

Example: As seen in the below screenshot, if the Open Discreps filter is clicked, the Packages List section will only show the 22 packages that have open discrepancies in them.

#### Exhibit – 4:

#### Exceptions Progress filter

| Execution Pro | ogress 🦲 Exce | eptions         |                |            |             |
|---------------|---------------|-----------------|----------------|------------|-------------|
| All           | Open Requests | Request Pending | Pending Return | Open Tasks | Open Discre |
| <u>67</u>     | 28            | 23              | 35             | <u>48</u>  | 22          |

Note: The count displayed in the filters is the number of packages that match the filter criteria and do not stand for the actual number of filter description. That is, in the above screenshot, Open Discreps (22) means there are 22 packages in the Package List section that have open discrepancies in them and NOT the actual count of Open Discrepancies across the Packages.

# Package List Section

On Workspace launch, the Package List section will retrieve all open/planned Packages that are being performed/to be performed in the login user's base.

As per the user input in the Search section and the Filter section, the Package List section will display only the relevant results.

The Package List section also provides the ability to filter the results in the Package List section by providing any one of these inputs:

- 1. A/C Reg #.
- 2. A/C Model #.
- 3. Work Center #.
- 4. Package #.
- 5. Package Status.
- 6. Package Description.
- 7. Package Type.
- 8. Customer Order #.
- 9. Customer #.

Once any one of the above inputs is entered, the user can click the **Search** button next to the text box or just press the *Enter* key.

If the '**Include Closed**' option is checked, the search results will include Packages in '**Closed**' status. If the option is unchecked (as default), the search results will not show Packages in '**Closed**' status.

Note: The search facility in the Search section, the filter facility in the Filter section and the search facility in Package List section can all be used together in tandem but only in this exact order.

The Packages are listed in a multiline. Clicking on the Package # will transfer the Package details to the Package Details section.

# Exhibit – 5:

# Package List section

| <br>- | ~ |    | ~ | _ | - |   | ~ ~ |
|-------|---|----|---|---|---|---|-----|
| a     | - | к. | 9 | - | - |   | 21  |
| ~     | - | r. | ч | - | - | - |     |

| s | A/C #   | Package #      | Description | Task Count | % Task Completed | Plan Start Date | Plan End Date | Status      | Work Center | Package Type  | Priority | CLS |
|---|---------|----------------|-------------|------------|------------------|-----------------|---------------|-------------|-------------|---------------|----------|-----|
| 1 | VT-TEST | VP-000448-2013 | Inspection  | 4          | 0                | 14/08/2013      | 30/09/2013    | In-Progress | TEST-WC     | Line Package  | F Check1 | No  |
| 2 | VT-TEST | VP-000451-2013 |             | 3          | 66               | 14/08/2013      | 17/09/2013    | In-Progress | TEST-WC     | Log card      | AOG      | No  |
| 3 | VT-TEST | VP-000453-2013 |             | 1          | 100              | 14/08/2013      | 14/08/2013    | Completed   | TEST-WC     | Visit Package | AOG      | No  |
| 4 | VT-TEST | VP-000455-2013 |             | 7          | 28               | 16/08/2013      | 30/09/2013    | In-Progress | TEST-WC     | Line Package  | AOG      | No  |

Note: Partial data is accepted as input. You can enter 902 and click Enter and system will bring up the Packages for all the search criteria that match with the input. A Package # VP-000902-2013 will be shown. And all Packages under an Aircraft Reg # A902C will be shown. Packages with Customer Order # 1290212 will be shown.

#### Package Details Section

On Workspace launch, Package Details section will be empty. On selection of a Package # from the Package List section, the selected Package Details will be shown in the Package Details section.

This section has all the details of the selected package.

On click of the **Package #** hyperlink in this section, **Record Aircraft Maintenance Execution Details** page is opened and A/C Reg # and Package # is automatically defaulted.

The **Open Req** link will show the count of Material Requests in the package that are in confirmed status but no issue has been done against them yet. On click of this link, **Record Aircraft Maintenance Execution Details** page is opened and A/C Reg # and Package # is automatically defaulted. The **Material Request tab** is also defaulted.

The **Req Pend.** link will show the count of Material Requests in the package that are saved but not yet confirmed. On click of this link, **Record Aircraft Maintenance Execution Details** page is opened and A/C Reg # and Package # is automatically defaulted. The **Material Request tab** is also defaulted.

The **Pend. Part Chg** link will show the count of Component Replacements in the package that are saved but not yet confirmed. On click of this link, **Record Aircraft Maintenance Execution Details** page is opened and A/C Reg # and Package # is automatically defaulted. The **Component Replacement tab** is also defaulted.

# Exhibit – 6:

### Package Details section

| A/C VT-TEST 🛧 Chennai Hangar 🔉                       | Package Type: Log card CoM Reqd? No                         | Plan Start: 10/02/2014 12:00:00   |
|------------------------------------------------------|-------------------------------------------------------------|-----------------------------------|
| Dackage # VD-000002-2014 5 <sup>2</sup> Brierby: AOC | Description:                                                | Plan End: 01/06/2014 14:57:31     |
| Package # TP-000902-2014 A Phoney. AUG               | Cust. Order #:                                              | Actual Start: 03/03/2014 08:59:06 |
| Package Status Hold Status                           | Cust. Name:                                                 | Actual End:                       |
| Est. Status<br>Not Required O Detailed View          | Open Reg (1) <u>Reg Pend.</u> (1) <u>Pend. Part Chg</u> (1) | Open Disps. (7) Open Tasks (2)    |

The **Open Disps.** link will show the count of Discrepancies in the package that are in **UnderResolution** status. On click of this link, **Record Aircraft Maintenance Execution Details** page is opened and A/C Reg # and Package # is automatically defaulted. The **Discrepancy tab** is also defaulted.

The **Open Tasks** link will show the count of Tasks in the package that are in **Planned/In-Progress** status. On click of this link, **Record Aircraft Maintenance Execution Details** page is opened and A/C Reg # and Package # is automatically defaulted. The **Work Information tab** is also defaulted.

Note: The Detailed view, which is launched on click of the Detailed View button, will be discussed later in this document.

#### Package Creation Section

The user can type the A/C Reg # in the text box provided in this section and click the **Create** button. **Record Aircraft Maintenance Execution Details** page is automatically opened for the entered aircraft with the Due Items tree invoked. The user can select any Task / Discrepancy from the Due List, select a Work Center in the header and click on the **Save** button to create the Package.

Exhibit – 7:

**Package Creation section** 

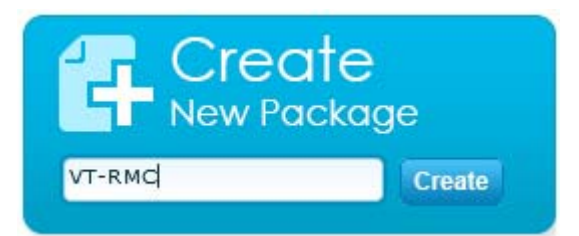

# **Chart Section**

The chart section will display three types of charts at all times:

- 1. Work centre load.
  - o X axis: Work Centers for which login user has access.
  - Y axis: Man Hours
- 2. Resource load.
  - X axis: Employees associated to the Work Center.
  - Y axis: Man Hours
- 3. Facility load.
  - X axis: Facility # associated with the Work Centre.
  - o Y axis: Hours
- Note: Each chart will hold 5 values in the X axis. A traversal button is added to view the remaining values.

#### Exhibit – 8:

#### Chart section

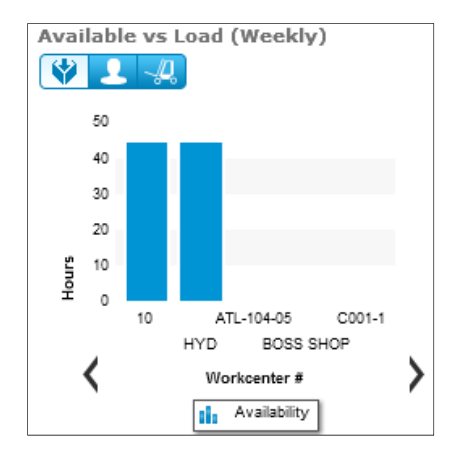

# Links Section

The Links section provides quick access to the pages via the following links:

# **Action Links**

- 1. Assign Employees.
- 2. View Maintenance Log.
- 3. Time Tracking.
- 4. Issue CoM.
- 5. Upload Documents.

# **Reports**

- 6. Maintenance Due Report.
- 1. Assign Employees link will open the Manage Work Assignments and Reporting page. A/C Reg # and Package # will be defaulted in their respective places. Manage Employee Work tab will also be defaulted.
- 2. View Maintenance Log link will open the View Maintenance Log page for the selected A/C Reg #.
- 3. **Time Tracking** link will open the **Time Tracking** page with the Package # defaulted in the Search By text box.
- 4. **Issue CoM** link will open the **Issue Certificate of Maintenance** page for the selected Package #.
- 5. **Upload Documents** link will open the **Upload Documents** page with the Package # defaulted. The user can upload documents against the Package #.
- 6. **Maintenance Due Report** link under the Reports tab will launch the **Maintenance Due Report page**.
- Note: If the login user does not have permission to access any of the above mentioned pages, those links will be hidden from view in the Workspace.

# B. Simple to Detailed View

To open the Detailed View, follow the steps below:

1. Launch the Workspace.

| raft Executio                    | on Workspace                                 |                |                               |                                                                                |                                     |               |                  |         |                                                             | <del>0</del> 🤼 |
|----------------------------------|----------------------------------------------|----------------|-------------------------------|--------------------------------------------------------------------------------|-------------------------------------|---------------|------------------|---------|-------------------------------------------------------------|----------------|
| Search<br>My Base                | ) All Base<br>el#, Workcenter#, C. Searc     |                | Not Started                   | In-Progress Complete                                                           | d                                   |               |                  |         | Create<br>New Package                                       | e<br>Create    |
| Package List<br>A/C Reg≢, Model: | #, Workcenter#, Package#, Statu              | s, Description | Include Closed                | Search                                                                         |                                     |               |                  |         | Available vs Load (Weekly)                                  |                |
| S. A/C #<br>1 1000<br>2 VT-ABC   | Package # De<br>RON-000001-2<br>RON-000002-2 | scription      | Task Count % Task Com<br>10   | Plan Start Date           20         07/05/2013           0         13/05/2013 | Plan End Date 07/08/2013 03/07/2013 | Customer Name | CLS?<br>No<br>No | In-Pri  |                                                             |                |
| 4 VT-ABC                         | RON-000004-2                                 |                | 2                             | 0 15/05/2013                                                                   | 14/08/2013                          |               | No               | In-Pri  |                                                             |                |
|                                  | ▶ Page 1 ▼                                   |                |                               |                                                                                |                                     |               | Ξ                | : :1139 | <                                                           |                |
| vc                               | A Division                                   | <b>»</b>       | Package Type:<br>Description: | CoM Regd?                                                                      | Plan Start:<br>Plan End:            |               |                  |         | Action Links Reports                                        |                |
| Package #<br>Package Status      | Hold Status                                  |                | Cust. Order #:<br>Cust. Name: | ß                                                                              | Actual Start:<br>Actual End:        |               |                  |         | Assign Employees     View Maintenance Log     Time Tracking |                |
| Est. Status                      | 📀 Detailed V                                 | ew             | Open Reg Reg Pe               | nd. <u>Pend. Part Chq</u>                                                      | Open Disps.                         | Open Tasks    |                  |         |                                                             |                |

| Search<br>My Base O /<br>VT-TEST        | All Base                  | arch 67            | Not S          | Exceptions       | ress Complete   | ed             |               |      |        |                        | te<br>ckage<br>□ Cre |
|-----------------------------------------|---------------------------|--------------------|----------------|------------------|-----------------|----------------|---------------|------|--------|------------------------|----------------------|
| ackage List<br>VC Reg#, Model#, V       | Vorkcenter∉, Package∉, St | atus, Description, | 🗌 Include Cl   | osed Search      |                 |                |               |      |        | Available vs Load (W   | /eekly)              |
| S. A/C #                                | Package #                 | Description        | Task Count     | % Task Completed | Plan Start Date | Plan End Date  | Customer Name | CLS? |        |                        |                      |
| 1 VT-TEST                               | VP-000448-2013            | rspection          | 4              | 0                | 14/08/2013      | 30/09/2013     |               | No   | In-Pre |                        |                      |
| 2 VT-TEST                               | VP-000451-2013            |                    | 3              | 66               | 14/08/2013      | 17/09/2013     |               | No   | In-Pre |                        |                      |
| 3 VT-TEST                               | VP-000453-2013            |                    | 1              | 100              | 14/08/2013      | 14/08/2013     |               | No   | Com    |                        |                      |
| 4 VT-TEST                               | VP-000455-2013            |                    | 7              | 28               | 16/08/2013      | 30/09/2013     |               | No   | In-Pre |                        |                      |
| < ⊂                                     |                           |                    |                |                  |                 |                |               |      | ● ►    |                        |                      |
|                                         | Page 1 🔻                  |                    |                |                  |                 |                |               |      | :67    | <                      |                      |
|                                         |                           |                    |                |                  |                 |                |               |      | _      |                        |                      |
|                                         | <b>↑</b>                  | »                  | Package Type:  |                  | CoM Reqd?       | Plan Start:    |               |      |        | Action Links Roy       | porte                |
| ;                                       | Priority:                 |                    | Description:   |                  | <b>&gt;&gt;</b> | Plan End:      |               |      |        | Criterion Errica - Rep | pons                 |
| i<br>Nace #                             | e Phoney.                 |                    | Cust. Order #: |                  | C.              | Actual Start:  |               |      |        | Assign Employ          | ees                  |
| ckage #                                 |                           |                    |                |                  |                 | A should be at |               |      |        | View Maintenar         | nce Log              |
| ickage #<br>ickage Status               | Hold Status               |                    | Cust. Name:    |                  |                 | Actual End:    |               |      |        |                        |                      |
| ickage #<br>ickage Status<br>st. Status | Hold Status               |                    | Cust. Name:    |                  |                 | Actual End:    |               |      |        | Time Tracking          |                      |

2. Type in the A/C Reg # in the Search section and press Enter. User filters if needed.

3. Type in a part of the Package # to filter the results and press Enter.

| raft Executio                  | on Workspace                    |           |                               |                         |                               |                              |               |            |       | <del>.</del>                                                |
|--------------------------------|---------------------------------|-----------|-------------------------------|-------------------------|-------------------------------|------------------------------|---------------|------------|-------|-------------------------------------------------------------|
| Search<br>My Base •<br>VT-TEST | Base                            | All       | Not Starte                    | Exceptions<br>d In-Prog | ress Complet                  | ed                           |               |            |       | Create<br>New Package                                       |
| ackage ist                     |                                 |           | Include Closed                | Search                  |                               |                              |               |            |       | Available vs Load (Weekly)                                  |
| S. A/C #<br>1 VT-TEST          | Package # De:<br>VP-000902-2014 | scription | Task Count % Ta               | ask Completed<br>41     | Plan Start Date<br>10/02/2014 | Plan End Date<br>01/06/2014  | Customer Name | CLS?<br>No | In-Pr |                                                             |
|                                | Page 1 V                        |           | 1                             |                         |                               |                              |               |            |       | <                                                           |
| /C                             | ♠                               | <b>»</b>  | Package Type:<br>Description: | (                       | CoM Reqd?                     | Plan Start:<br>Plan End:     |               |            |       | Action Links Reports                                        |
| ackage Status                  | Hold Status                     |           | Cust. Order #:<br>Cust. Name: |                         | ď                             | Actual Start:<br>Actual End: |               |            |       | Assign Employees     View Maintenance Log     Time Tracking |
| st. Status                     | 💿 Detailed Vi                   | ew        | Open Reg                      | Reg Pend.               | Pend. Part Chq                | Open Disps.                  | Open Tasks    |            |       |                                                             |

<del>0 🎗 </del>🗖

| craft Execution Workspace                                                                              |                                                                                                    |                                                                     | 0 <u>"</u>                                                  |
|----------------------------------------------------------------------------------------------------|----------------------------------------------------------------------------------------------------|---------------------------------------------------------------------|-------------------------------------------------------------|
| Search<br>My Base Al Base<br>VT-TEST Search 67                                                         | ecution Progress Exceptions<br>Not Started In-Progress Completed<br>23 37 7                                                                                                    |                                                                     | Create<br>New Package                                       |
| Package List<br>902                                                                                    | Include Closed Search                                                                                                    |                                                                     | Available vs Load (Weekly)                                  |
| S.         A/C #         Pace #         Description           1         VT-TEST         VP-000902-2014 | Task Count         % Task Completed         Plan Start Date         Plan End Da           12         41         10/02/2014         01/08/2014                                                                                                    | te Customer Name CLS? No In-Pro                                     |                                                             |
| 1                                                                                                    |                                                                                                    | ))                                                                  |                                                             |
| Page 1 V                                                                                               |                                                                                                    | L 1                                                                 | <                                                           |
| A/C VT-TEST A Chennai Hangar >> Package # VP-000992-2014 (2) Priorty: AOG Package Status Hold Status   | Package Type:         Log card         Coll Regd?         No         Plan Start:           Description:         >>         Plan End:         Cust. Volder #:         Cust. Volder #:         Actual Start           Cust. Name:         -         Actual Start         Actual Start         Actual Start | 10/02/2014 12:00:00<br>01/06/2014 14:57:31<br>: 03/03/2014 08:59:06 | Action Links Reports  Assign Employees View Maintenance Log |
| In-Progress<br>Est. Status<br>Not Required Otew                                                        | Open Reg (1) Reg Pend. (1) Pend. Part Chg (1) Open Di                                                                                                    | <u>sps.</u> (7) <u>Open Tasks</u> (2)                               | Time Tracking                                               |

4. Click the Package # from the Package List.

5. Now Click the Detailed View button.

| Aircraft Execution Workspa | Aircraft | Execution | Workspa |
|----------------------------|----------|-----------|---------|
|----------------------------|----------|-----------|---------|

| VT-T                                                               | iy Basi<br>EST<br>Ige Li                                    | s 💿                                       | All Bas                     | »<br>kage              | ,#:                | VP-00          | earch All 67                     |               | Not Sta                         | rted In-Progre                                                                 | ss                      | Det<br>for           | ailed \<br>the se       | View is<br>lected                                  | launo<br>Packa                                     | ched<br>age #                                                 | A/C  | New F           | Crea |
|--------------------------------------------------------------------|-------------------------------------------------------------|-------------------------------------------|-----------------------------|------------------------|--------------------|----------------|----------------------------------|---------------|---------------------------------|--------------------------------------------------------------------------------|-------------------------|----------------------|-------------------------|----------------------------------------------------|----------------------------------------------------|---------------------------------------------------------------|------|-----------------|------|
| AVC N<br>Package<br>Package<br>n-Prog<br>Estima<br>Iot Rev<br>Task | VT-TES<br>a # 1<br>ge Sta<br>gress<br>tion S<br>quired<br>P | ST<br>VP-00<br>tus<br>tatus<br>'arts<br>4 | <b>♠</b> Ch<br>0902-:<br>R€ | ennai<br>2014<br>place | Hanga<br>r<br>ment | Priori<br>Hold | ty: AOG<br>Status<br>Discrepancy | >><br>Pending | Desc<br>Packa<br>Labou<br>Cust. | ription:<br>Ige Type: Log car<br>ur hrs/Facility hrs: 0<br>Name/CO #:<br>0 Ret | d<br>.00<br>urn Pending | CoM R<br>/ 0.00<br>/ | eq.?: No<br>C<br>Part ( | Plan St<br>Actual<br>Plan Er<br>Actual<br>Change 0 | art: 10/02/<br>Start: 03/03/<br>id: 01/06/<br>End: | 2014 12:00:00<br>2014 08:59:06<br>2014 14:57:31<br>Dpen Tasks | 2    | Lecond <b>z</b> |      |
| TS                                                                 | нs                                                          | ES                                        | Р                           | RP                     | R                  | т              | ask#                             |               | Description                     | Next Step                                                                      | SignOff Sts             | ATA #                | PI Start Date           | Act. Start Date                                    | PI End Date                                        | Act. End Date                                                 | Cost | File Name       |      |
| IP                                                                 | N                                                           | NR                                        |                             |                        | 0                  | G              | NST-0 1053-2014                  | Te            | ist123                          | Return                                                                         | Pending                 | 00-00                | 10/02/2014              |                                                    | 10/02/2014                                         | 03/03/2014                                                    | 0.00 |                 | e.   |
| CL                                                                 | Ν                                                           | NR                                        |                             |                        |                    |                | NS7 000054-2014                  | Те            | ist124                          |                                                                                | Signed-off              | 00-00                | 10/02/2014              | 03/03/2014                                         | 10/02/2014                                         | 03/03/2014                                                    | 0.00 |                 | C.   |
| CM                                                                 | Ν                                                           | NR                                        |                             |                        |                    |                | T-000055-2014                    | Те            | est125                          | Complete/Close                                                                 | Signed-off              | 00-00                | 11/02/2014              | 03/03/2014                                         | 11/02/2014                                         | 03/03/2014                                                    | 0.00 |                 | C.   |
| IP                                                                 | Ν                                                           | NR                                        |                             |                        |                    | G              | NST-000058-2014                  | Т             | sting123                        | Confirm Booking                                                                | Not Required            | 00-00                | 03/03/2014              |                                                    | 03/03/2014                                         | 11/03/2014                                                    | 0.00 |                 | C.   |
| G                                                                  |                                                             | 3 2                                       | D P                         | age (                  | 1                  | 1              |                                  |               |                                 |                                                                                |                         |                      |                         |                                                    |                                                    |                                                               |      |                 |      |

6. Click the small 🛽 button next to the Package # to return to the Simple View.

# C. Detailed View Overview

The Detailed View of the Aircraft Execution Workspace consists of the following sections:

- 1. Package Details section.
- 2. Filter section.
- 3. Tabs section.
  - 3.1. Task Tab.
  - 3.2. Parts Tab.
  - 3.3. Replacements Tab.
  - 3.4. Discrepancy Tab.
- 4. Links section.

# Exhibit – 10:

# Detailed View Overview

| Aircraft Execution | Workspace |
|--------------------|-----------|
|--------------------|-----------|

|                            | Searc                                                           | : <b>h</b><br>ly Base<br>EST                        | • •                                 | All B              | ase                   |                    |          | S                    | earch 67                        | ecution Proj   | gress                                             | Exceptions                                         | ess    | Cor<br>Z   | npleted              |                          |          |                                              |                                                     |                                                 | AVC  | New F     | ate<br>Package | e<br>Create |
|----------------------------|-----------------------------------------------------------------|-----------------------------------------------------|-------------------------------------|--------------------|-----------------------|--------------------|----------|----------------------|---------------------------------|----------------|---------------------------------------------------|----------------------------------------------------|--------|------------|----------------------|--------------------------|----------|----------------------------------------------|-----------------------------------------------------|-------------------------------------------------|------|-----------|----------------|-------------|
| Po                         | icka                                                            | ige Li                                              | st                                  | Pa                 | cka                   | ge #               | : V      | P-00                 | 0902-2014                       |                | 8                                                 |                                                    |        |            |                      |                          |          |                                              |                                                     |                                                 |      |           |                |             |
| Ai<br>Pa<br>Pi<br>In<br>Es | ckage<br>ckage<br>ckage<br>Prog<br>tima<br>tima<br>t Rec<br>ask | T-TES<br>e # )<br>e Sta<br>ress<br>tion S<br>quired | ST<br>/P-00<br>tus<br>tatus<br>arts | <b>↑</b> C<br>0902 | henn<br>-2014<br>epla | ai Ha<br>1<br>ceme | nga<br>Z | r<br>Priorit<br>Hold | y: AOG<br>Status<br>Discrepancy | »              | Descriptio<br>Package 1<br>Labour hr<br>Cust. Nam | n:<br>Type: Log ca<br>s/Facility hrs: (<br>e/CO #: |        | ]          | CoM R<br>/ 0.00<br>/ | **<br>eq.?: No<br>د<br>د |          | Plan Sta<br>Actual S<br>Plan End<br>Actual E | rt: 10/02/;<br>itart: 03/03/;<br>i: 01/06/;<br>ind: | 2014 12:00:00<br>2014 08:59:06<br>2014 14:57:31 |      |           |                |             |
|                            | A                                                               |                                                     | 4                                   |                    |                       | Oper               | n Re     | ques                 | ats 0                           | Pending R      | tequests C                                        | Re                                                 | turn P | ing        | 1                    | Part                     | Change   | 0                                            |                                                     | )pen Tasks                                      | 2    | Legend 🔻  |                |             |
|                            | TS                                                              | НS                                                  | ES                                  | Р                  | R                     | P                  | R        | т                    | Task #                          | D              | Description                                       | Next Step                                          | SignC  | off Sts    | ATA #                | PI Start Date            | Act. Sta | art Date                                     | PI End Date                                         | Act. End Date                                   | Cost | File Name |                |             |
|                            | IP                                                              | N                                                   | NR                                  |                    |                       | <                  | <u>}</u> | G                    | NST-000053-2014                 | Test1          | 123                                               | Return                                             | Per    | \$         | 00-00                | 10/02/2014               |          |                                              | 10/02/2014                                          | 03/03/2014                                      | 0.00 |           | ß              |             |
|                            | CL                                                              | Ν                                                   | NR                                  |                    |                       |                    |          |                      | NST-000054-2014                 | Test1          | 124                                               |                                                    | Signe  | )          | 00-00                | 10/02/2014               | 03/03/20 | 14                                           | 10/02/2014                                          | 03/03/2014                                      | 0.00 |           | C.             |             |
|                            | СМ                                                              | Ν                                                   | NR                                  |                    |                       |                    |          | -                    | NST-000055-2014                 | Test1          | 125                                               | Complete/Close                                     | Signe  |            | 00-00                | 11/02/2014               | 03/03/20 | 14                                           | 11/02/2014                                          | 03/03/2014                                      | 0.00 |           | Ľ              |             |
|                            | IP                                                              | N                                                   | NR                                  |                    |                       |                    |          | G                    | NST-000058-2014                 | Testir         | ng123                                             | Confirm Booking                                    | N.C    | red        | 00-00                | 03/03/2014               |          |                                              | 03/03/2014                                          | 11/03/2014                                      | 0.00 |           | Ľ              |             |
|                            | Ge<br>dit T                                                     | ask (                                               |                                     | N<br>Add           | Page<br>Task          | 1                  | •        | Requ                 | <u>est Part</u> <u>Chang</u>    | <u>e Parts</u> | <u>Return Par</u>                                 | <u>L</u>                                           |        | <b>}</b> - |                      |                          |          |                                              |                                                     |                                                 |      |           | E              | :4          |

🕀 🦊 🔜

#### Package Details Section

The Package Details section in the Detailed View is similar to the Package Details section found in the Simple View.

This section has all the details of the selected package.

On click of the **Package #** hyperlink in this section, **Record Aircraft Maintenance Execution Details** page is opened and A/C Reg # and Package # is automatically defaulted.

Note: All Popup windows that open when the distance button or the button or the legend button is clicked are currently not functional and will be made functional in a future software update.

#### Filter Section

The Filter section enables the user to filter the results in the Task/Parts/Replacements/Discrepancy tabs with respect to certain filter criteria.

The following filters are available in the Task tab:

- 1. All.
- 2. Open Requests.
- 3. Pending Requests.
- 4. Return Pending.
- 5. Part Change.
- 6. Open Tasks.

Clicking any of these filters will automatically filter the Tasks in the **Task tab** showing only the Tasks that match the currently selected filter criteria.

1. All filter will show all the Tasks in the Package. This is the default selected option.

- 2. **Open Requests** filter will show only the Tasks that have Material Requests in **Confirmed** status but Issue has not been done yet.
- 3. **Pending Requests** filter will show only the Tasks that have Material Requests saved but **not yet confirmed**. That is Material Request is not yet generated and it is in Request Pending status.
- 4. **Return Pending** filter will show only the Tasks that have material to be returned. This can either be **Excess Return** or **Core Return**.
- 5. **Part Change** filter will show only the Tasks that have pending Component Replacement transactions that are not yet confirmed.
- 6. **Open Tasks** filter will show only the Tasks that are in **Planned/In-Progress** status.

# Exhibit – 11:

Task tab Filters

| Task   | P  | arts | Re | eplace | ment     | :s    | Discrepancy     |           |             |                 |              |       |               |                 |             |               |      |           |       |
|--------|----|------|----|--------|----------|-------|-----------------|-----------|-------------|-----------------|--------------|-------|---------------|-----------------|-------------|---------------|------|-----------|-------|
| A      |    | 4    |    | 0      | pen R    | eques | sts 0           | Pending R | Requests    | 0 Rel           | urn Pending  | 1     | Part C        | Change 0        |             | Open Tasks    | 2    | Legend V  |       |
| TS     | НS | ES   | Р  | RP     | R        | т     | Task #          |           | Description | Next Step       | SignOff Sts  | ATA # | PI Start Date | Act. Start Date | PI End Date | Act. End Date | Cost | File Name |       |
| IP     | N  | NR   |    |        | <b>(</b> | G     | NST-000053-2014 | Test      | 123         | Return          | Pending      | 00-00 | 10/02/2014    |                 | 10/02/2014  | 03/03/2014    | 0.00 |           | C.    |
| CL     | Ν  | NR   |    |        |          |       | NST-000054-2014 | Test      | 124         |                 | Signed-off   | 00-00 | 10/02/2014    | 03/03/2014      | 10/02/2014  | 03/03/2014    | 0.00 |           | C.    |
| CM     | Ν  | NR   |    |        |          |       | NST-000055-2014 | Test      | 125         | Complete/Close  | Signed-off   | 00-00 | 11/02/2014    | 03/03/2014      | 11/02/2014  | 03/03/2014    | 0.00 |           | C.    |
| IP     | Ν  | NR   |    |        |          | 6     | NST-000058-2014 | Test      | ing123      | Confirm Booking | Not Required | 00-00 | 03/03/2014    |                 | 03/03/2014  | 11/03/2014    | 0.00 |           | C.    |
| e      |    |      | P. | age (  | 1        | •     |                 |           |             |                 |              |       |               |                 |             |               |      |           | =: :4 |
| r da s |    |      |    |        |          |       | and Band School | D-d-      | Determ De   |                 |              |       |               |                 |             |               |      |           |       |

The following filters are available in the Parts tab:

- 1. All.
- 2. Open Request.
- 3. Request Pending.
- 4. Pending Return.

Clicking any of these filters will automatically filter the Parts in the **Parts tab** showing only the Parts that match the currently selected filter criteria.

- 1. **All** filter will show all the Parts that are issued/requested/removed in the Package. This is the default selected option.
- 2. **Open Request** filter will show only the Parts that have been requested with a Material Request which is in **Confirmed** status but Issue has not been done yet.
- 3. **Request Pending** filter will show only the Parts that have been requested with a Material Request that is saved but **not yet confirmed**. That is, the Material Request for the part is not yet generated and is in **Request Pending** status.
- 4. **Pending Return** filter will show only the Parts that are yet to be returned against the package. This can either be **Excess Return** or **Core Return**.

Exhibit – 12:

**Parts tab Filters** 

| Tasl       | <   I      | Parts Re    | placements     | Discrepar | тсу     |          |          |           |          |           |               |             |            |            |              |             |          |             |          |
|------------|------------|-------------|----------------|-----------|---------|----------|----------|-----------|----------|-----------|---------------|-------------|------------|------------|--------------|-------------|----------|-------------|----------|
| A          | .11        | 10          | Open Request   | 1         | R       | equest P | ending 1 |           | Pending  | Return    | 2             | Include Rem | oved parts |            |              |             | _egend 🔻 |             |          |
| s          | R          | Task #      | Part#          | New Part? | Req.Qty | lss.Qty  | Used Qty | Next step | Retd.Qty | Pend.Ret. | Pend.Ret.Core | WH #        | Stk Sts    | MR#        | Req.Priority | Issued Part | lssue#   | Issue basis |          |
| ŝ          | è          | NST-000053- | 1465M11G04:S50 | No        | 1.00    | 1.00     | 0.00     |           | 1.00     | 0.00      | 0.00          | 0123        | Owned      | MR-000115- | Normal       | ENGINE      | MIS-     | Core        | <b>B</b> |
| < <u>3</u> | č          | NST-000054- | 563-S2         | No        | 2.00    | 1.00     | 0.00     |           | 1.00     | 0.00      | 0.00          | 0123        | Owned      | MR-000121- | Normal       | MT4,5,6,9   | MIS-     | Core        | <b>B</b> |
| 1          | č          | NST-000054- | 563-S2         | No        | 2.00    | 1.00     | 0.00     |           | 1.00     | 0.00      | 0.00          | 0123        | Owned      | MR-000121- | Normal       | MT4,5,6,9   | MIS-     | Core        | ß        |
| < <u>3</u> | č          | NST-000053- | 563-S2         | No        | 1.00    | 1.00     | 0.00     |           | 1.00     | 0.00      | 0.00          | 0123        | Owned      | MR-000122- | Normal       | MT4,5,6,9   | MIS-     | Core        | R.       |
| < <u>G</u> | č          | NST-000053- | 563-S2         | No        | 1.00    | 1.00     | 0.00     |           | 1.00     | 0.00      | 0.00          | 0123        | Owned      | MR-000122- | Normal       | MT4,5,6,9   | MIS-     | Core        | ß        |
| < <u>ŝ</u> | ( <u>)</u> | NST-000053- | 563-S2         | No        | 1.00    | 1.00     | 1.00     | Return    | 0.00     | 0.00      | 1.00          | 0123        | Owned      | MR-000132- | Normal       | MT4,5,6,9   | MIS-     | Core        | <b>B</b> |
|            |            |             | age 🚺 🔻        |           |         |          |          |           |          |           |               |             |            |            |              |             |          | =           | :10      |

The following filters are available in the Replacements tab:

- 1. All.
- 2. Pending Part Changes.
- 3. Completed Part Change.
- 4. Force Part Change.

Clicking any of these filters will automatically filter the Replacements in the **Replacements tab** showing only the Replacements that match the currently selected filter criteria.

- 1. **All** filter will show all the Component Replacements done in the Package. This is the default selected option.
- 2. **Pending Part Changes** filter will show only the Component Replacements that are still pending and not yet confirmed.
- 3. **Completed Part Change** filter will show only the Component Replacements that are in **Confirmed** status.
- 4. Force Part Change filter will show only the Component Replacements that are done with the Record Mode set as 'Force Part Change'.

If **Include Removed Parts** checkbox is checked, the multiline will display the parts that were removed via a Component Replacement transaction. This checkbox is unchecked by default.

#### Exhibit – 13:

#### **Replacements tab Filters**

| Та | sk  | P          | arts Replace    | ments Discrepar       | су                  |                   |             |             |                 |           |           |        |         |           |                |          |
|----|-----|------------|-----------------|-----------------------|---------------------|-------------------|-------------|-------------|-----------------|-----------|-----------|--------|---------|-----------|----------------|----------|
|    | All |            | 5 Pen           | ding Part Changes     | 1 Com               | pleted Part Chang | le <b>4</b> |             | Force Part Char | nge       | 0         |        |         |           | Legend 🔻       |          |
|    | s   | R          | Task #          | Rem.Part#/Serial#     | Att. Part#/Serial # | Next Step         | ATA#        | Condition   | Conf. Failure?  | Rec. Mode | Acc. Ref# | Reason | Remarks | Date/Time | Serial/LotType |          |
|    | •   |            | 123/321         | 0-0511-3-0001:99DND / |                     |                   | 00-00       | Serviceable |                 | Normal    |           | RMV008 | test    | 3/3/2014  | EXISTING       | 2°       |
|    |     |            | NST-000053-2014 |                       | 563-S2 / 563-S2-03  |                   |             |             |                 | Normal    |           |        |         | 3/3/2014  | EXISTING       | <b>B</b> |
|    |     | < <u>(</u> | 123/902         | 0-0511-3-0001:99DND / |                     | Return            |             | Serviceable |                 | Normal    |           | RMV008 | Test    | 3/3/2014  | NEW            | L.       |
|    |     | <u></u>    | 123/906         |                       |                     | Return            |             | Serviceable |                 | Normal    |           | RMV017 | test    | 3/7/2014  | EXISTING       | <b>B</b> |
|    | 1   |            | 123/906         |                       |                     | Confirm CR        |             | Serviceable |                 | Normal    |           | RMV005 | Test    | 3/12/2014 | EXISTING       | L.       |
|    |     |            |                 |                       |                     |                   |             |             |                 |           |           |        |         |           |                |          |
|    |     |            | C D D Page      | 1 🗸                   |                     |                   |             |             |                 |           |           |        |         |           |                | :5       |

The following filters are available in the Discrepancy tab:

- 1. All.
- 2. Open Requests.
- 3. Pending Requests.
- 4. Return Pending.
- 5. Part Change.
- 6. Open Discreps.

Clicking any of these filters will automatically filter the Discrepancies in the **Discrepancy tab** showing only the Discrepancies that match the currently selected filter criteria.

- 1. All filter will show all the Discrepancies in the Package. This is the default selected option.
- 2. **Open Requests** filter will show only the Discrepancies that have Material Requests in **Confirmed** status but Issue has not been done yet.

- 3. **Pending Requests** filter will show only the Discrepancies that have Material Requests saved but **not yet confirmed**. That is, the Material Request is not yet generated and is in **Request Pending** status.
- 4. **Return Pending** filter will show only the Discrepancies that have material to be returned. This can either be **Excess Return** or **Core Return**.
- 5. **Part Change** filter will show only the Discrepancies that have pending Component Replacement transactions that are not yet confirmed.
- 6. Open Discreps filter will show only the Discrepancies that are in UnderResolution status.

#### Exhibit – 14:

#### **Discrepancy tab Filters**

| Task | P       | arts  | Re | placer | ments      | 6        | Discrepancy  |                   |          |            |        |         |      |       |               |           |              |                 |                   |        |
|------|---------|-------|----|--------|------------|----------|--------------|-------------------|----------|------------|--------|---------|------|-------|---------------|-----------|--------------|-----------------|-------------------|--------|
| All  |         | 8     | [  | Open   | ı Requ     | iests    | 1            | Request Pendir    | ig 1     |            | Return | Pending | 2    |       | Part Cha      | inge      | 1            | Open Discrep    | s 7               | gend 🔻 |
| RS   | НS      | ES    | Р  | RP     | R          | т        | Description  | Next Step         | LogItem# | Sign Off   | AT     | Part#   | Seri | Туре  | Discrepancy # | Def. Type | Defferal. By | Defrd Till Date | Last Corr. Action | 1      |
| CL   | N       | NR    |    |        |            |          | Test321      |                   | 123/321  | Signed-off | 00-00  |         |      | MIREP | 123/321       |           |              |                 | test              | ß      |
| UR   | Ν       | NR    |    |        | < <u>(</u> |          | Test 902     | Return            | 123/902  | Not        | 00-00  |         |      | MIREP | 123/902       |           |              |                 |                   | Ľ      |
| UR   | Ν       | NR    |    |        |            | <b>(</b> | 903 Test     | Book Time Sheet   | 123/903  | Not        | 00-00  |         |      | MIREP | 123/903       |           |              |                 |                   |        |
| UR   | Ν       | NR    |    |        |            | G        | 904 Test     | Authorize Booking | 123/904  | Not        | 00-00  |         |      | PIREP | 123/904       |           |              |                 |                   | Ľ      |
|      |         |       | Pi | age    | 1          | ·        |              |                   |          |            |        |         |      |       |               |           |              |                 |                   | :8     |
| Repo | rt Disc | repan | x  |        |            |          | Request Part |                   | Return   | Part       |        |         |      |       |               |           |              |                 |                   |        |

### **Tabs Section**

The Detailed View of the Aircraft Execution Workspace is split into four tabs for easier navigation between different entities.

The following tabs are available in the Detailed View:

- 1. Task.
- 2. Parts.
- 3. Replacements.
- 4. Discrepancy.

The **Task tab** displays all the Tasks in the Package in the multiline providing a variety of information.

The following are the multiline columns in the Task tab:

- 1. Task Status (TS).
- 2. Hold Status (HS).
- 3. Estimation Status (ES).
- 4. Pending Issue (P).
- 5. Request Pending (RP).

- 6. Return Pending (R).
- 7. Timesheet Status (T).
- 8. Task #.
- 9. Task Description.
- 10. Next Step (will be discussed later in this document).
- 11. Sign-Off Status.
- 12. ATA #.
- 13. Planned Start Date.
- 14. Actual Start Date.
- 15. Planned End Date.
- 16. Actual End Date.
- 17. Cost.
- 18. File Name.

### Exhibit – 15:

#### Task tab

| Task | F    | Parts | Re    | place | ment     | ts    | Discrepancy     |                     |                 |              |       |               |                 |             |               |      |           |            |
|------|------|-------|-------|-------|----------|-------|-----------------|---------------------|-----------------|--------------|-------|---------------|-----------------|-------------|---------------|------|-----------|------------|
| , ·  | AI ( | 4     |       | 0     | pen R    | Reque | sts 0           | Pending Requests    | 0 Ret           | urn Pending  | 1     | Part C        | Change 0        |             | Open Tasks    | 2    | Legend 🔻  |            |
| TS   | НS   | ES    | Р     | RP    | R        | т     | Task #          | Description         | Next Step       | SignOff Sts  | ATA # | PI Start Date | Act. Start Date | PI End Date | Act. End Date | Cost | File Name |            |
| IP   | N    | NR    |       |       | <u> </u> | G     | NST-000053-2014 | Test123             | Return          | Pending      | 00-00 | 10/02/2014    |                 | 10/02/2014  | 03/03/2014    | 0.00 |           | Ľ          |
| CL   | Ν    | NR    |       |       |          |       | NST-000054-2014 | Test124             |                 | Signed-off   | 00-00 | 10/02/2014    | 03/03/2014      | 10/02/2014  | 03/03/2014    | 0.00 |           | Ľ          |
| CM   | Ν    | NR    |       |       |          |       | NST-000055-2014 | Test125             | Complete/Close  | Signed-off   | 00-00 | 11/02/2014    | 03/03/2014      | 11/02/2014  | 03/03/2014    | 0.00 |           | Ľ          |
| IP   | Ν    | NR    |       |       |          | ଜ     | NST-000058-2014 | Testing123          | Confirm Booking | Not Required | 00-00 | 03/03/2014    |                 | 03/03/2014  | 11/03/2014    | 0.00 |           | Ľ <b>°</b> |
| G    | K    |       | P     | age ( | 1        | •     |                 |                     |                 |              |       |               |                 |             |               |      |           |            |
| Edit | Task |       | Add 1 | ask   |          | Requ  | iest Part Chan  | ige Parts Return Pa | arts            |              |       |               |                 |             |               |      |           |            |

The **Parts tab** displays all the Parts that are issued/requested/removed in the Package in the multiline providing a variety of information.

The following are the multiline columns in the Parts tab:

- 1. Status (S).
- 2. Return Pending (R).
- 3. Task #.
- 4. Part #.
- 5. New Part?
- 6. Req. Quantity.
- 7. Issue Quantity.
- 8. Used Quantity.
- 9. Next Step.
- 10. Returned Quantity.
- 11. Pending Return.
- 12. Pending Core Return.
- 13. Warehouse #.
- 14. Stock Status.
- 15. Material Request #.
- 16. Request Priority.
- 17. Issued Part.

- 18. Material Issue #.
- 19. Issue Basis.

Exhibit – 16:

#### Parts tab

1

| Tas          | k    | Parts Re    | placements     | Discrepan | тсу     |          |          |           |          |           |               |             |            |            |              |             |          |             |          |
|--------------|------|-------------|----------------|-----------|---------|----------|----------|-----------|----------|-----------|---------------|-------------|------------|------------|--------------|-------------|----------|-------------|----------|
| /            | MI   | 10          | Open Request   | 1         | R       | equest P | ending 1 |           | Pending  | Return    | 2             | Include Rem | oved parts |            |              |             | Legend 🔻 |             |          |
| s            | R    | Task #      | Part#          | New Part? | Req.Qty | lss.Qty  | Used Qty | Next step | Retd.Qty | Pend.Ret. | Pend.Ret.Core | WH #        | Stk Sts    | MR#        | Req.Priority | Issued Part | lssue#   | Issue basis |          |
| < <u>(</u>   | à.   | NST-000053- | 1465M11G04:S50 | No        | 1.00    | 1.00     | 0.00     |           | 1.00     | 0.00      | 0.00          | 0123        | Owned      | MR-000115- | Normal       | ENGINE      | MIS-     | Core        | ß        |
| 49           | à.   | NST-000054- | 563-S2         | No        | 2.00    | 1.00     | 0.00     |           | 1.00     | 0.00      | 0.00          | 0123        | Owned      | MR-000121- | Normal       | MT4,5,6,9   | MIS-     | Core        | Ľ        |
| ŝ            | à.   | NST-000054- | 563-S2         | No        | 2.00    | 1.00     | 0.00     |           | 1.00     | 0.00      | 0.00          | 0123        | Owned      | MR-000121- | Normal       | MT4,5,6,9   | MIS-     | Core        | <b>B</b> |
| < <u>(</u> ) | ¥.   | NST-000053- | 563-S2         | No        | 1.00    | 1.00     | 0.00     |           | 1.00     | 0.00      | 0.00          | 0123        | Owned      | MR-000122- | Normal       | MT4,5,6,9   | MIS-     | Core        | Ľ        |
| ŝ            | à.   | NST-000053- | 563-S2         | No        | 1.00    | 1.00     | 0.00     |           | 1.00     | 0.00      | 0.00          | 0123        | Owned      | MR-000122- | Normal       | MT4,5,6,9   | MIS-     | Core        | <b>B</b> |
| ŝ            | ¥ (4 | NST-000053- | 563-S2         | No        | 1.00    | 1.00     | 1.00     | Return    | 0.00     | 0.00      | 1.00          | 0123        | Owned      | MR-000132- | Normal       | MT4,5,6,9   | MIS-     | Core        | <b>B</b> |
|              | M    |             | age 1 🔻        |           |         |          |          |           |          |           |               |             |            |            |              |             |          |             | :10      |

The **Replacements tab** displays all the Component Replacements done in the Package in the multiline providing a variety of information.

The following are the multiline columns in the Replacements tab:

- 1. Status (S).
- 2. Return Pending (R).
- 3. Task #.
- 4. Removed Part # / Serial #.
- 5. Attached Part # / Serial #.
- 6. Next Step.
- 7. ATA #.
- 8. Condition.
- 9. Confirmed Failure?
- 10. Record Mode.
- 11. Account Reference #.
- 12. Reason.
- 13. Remarks.
- 14. Date/Time.
- 15. Serial/Lot type.

# Exhibit – 17:

Replacements tab

| Та | sk  | P        | arts Replacer   | ments Discrepan       | су                  |                   |       |             |                 |           |           |        |         |           |                |    |
|----|-----|----------|-----------------|-----------------------|---------------------|-------------------|-------|-------------|-----------------|-----------|-----------|--------|---------|-----------|----------------|----|
|    | All |          | 5 Peno          | ding Part Changes     | 1 Com               | pleted Part Chang | e 4   |             | Force Part Char | nge       | 0         |        |         |           | Legend 🔻       |    |
| Í  | s   | R        | Task #          | Rem.Part#/Serial#     | Att. Part#/Serial # | Next Step         | ATA#  | Condition   | Conf. Failure?  | Rec. Mode | Acc. Ref# | Reason | Remarks | Date/Time | Serial/LotType |    |
|    | •   |          | 123/321         | 0-0511-3-0001:99DND / |                     |                   | 00-00 | Serviceable |                 | Normal    |           | RMV008 | test    | 3/3/2014  | EXISTING       | ß  |
|    |     |          | NST-000053-2014 |                       | 563-S2 / 563-S2-03  |                   |       |             |                 | Normal    |           |        |         | 3/3/2014  | EXISTING       | C. |
|    |     | <u>(</u> | 123/902         | 0-0511-3-0001:99DND / |                     | Return            |       | Serviceable |                 | Normal    |           | RMV008 | Test    | 3/3/2014  | NEW            | ß  |
|    |     | <u>(</u> | 123/906         |                       |                     | Return            |       | Serviceable |                 | Normal    |           | RMV017 | test    | 3/7/2014  | EXISTING       | C. |
|    | 1   |          | 123/906         |                       |                     | Confirm CR        |       | Serviceable |                 | Normal    |           | RMV005 | Test    | 3/12/2014 | EXISTING       | Ľ  |
|    |     |          |                 |                       |                     |                   |       |             |                 |           |           |        |         |           |                |    |
|    |     | M        | A D D Page      | 1 🔽                   |                     |                   |       |             |                 |           |           |        |         |           |                | :5 |

The **Discrepancy tab** displays all the Discrepancies in the Package in the multiline providing a variety of information.

The following are the multiline columns in the Discrepancy tab:

- 1. Record Status (RS).
- 2. Hold Status (HS).
- 3. Estimation Status (ES).
- 4. Pending Issue (P).
- 5. Request Pending (RP).
- 6. Return Pending (R).
- 7. Timesheet Status (T).
- 8. Discrepancy Description.
- 9. Next Step.
- 10. Sign-Off Status.
- 11. ATA #.
- 12. Part #.
- 13. Serial #.
- 14. Discrepancy Type.
- 15. Discrepancy #.
- 16. Deferral Type.
- 17. Deferral By.
- 18. Deferred Till Date.
- 19. Last Corrective Action.

# Exhibit – 18:

#### Discrepancy tab

| Task |       | Pa   | rts   | Re  | placer | ments    | 5     | Discrepancy  |                   |          |            |        |         |      |       |               |           |              |                 |                   |     |    |
|------|-------|------|-------|-----|--------|----------|-------|--------------|-------------------|----------|------------|--------|---------|------|-------|---------------|-----------|--------------|-----------------|-------------------|-----|----|
| A    | II    | 8    |       | [   | Open   | n Requ   | iests | 1            | Request Pendir    | ng 1     |            | Return | Pending | 2    |       | Part Cha      | inge      | 1            | Open Discreps   | 7 Legen           | ▼ k |    |
| RS   | H     | 1S   | ES    | Р   | RP     | R        | т     | Description  | Next Step         | Logitem# | Sign Off   | AT     | Part#   | Seri | Туре  | Discrepancy # | Def. Type | Defferal. By | Defrd Till Date | Last Corr. Action |     |    |
| CL   | Ν     |      | NR    |     |        |          |       | Test321      |                   | 123/321  | Signed-off | 00-00  |         |      | MIREP | 123/321       |           |              |                 | test              | C.  |    |
| UR   | Ν     |      | NR    |     |        | <u>(</u> |       | Test 902     | Return            | 123/902  | Not        | 00-00  |         |      | MIREP | 123/902       |           |              |                 |                   | Ľ   |    |
| UR   | Ν     |      | NR    |     |        |          | G     | 903 Test     | Book Time Sheet   | 123/903  | Not        | 00-00  |         |      | MIREP | 123/903       |           |              |                 |                   | C.  |    |
| UR   | Ν     |      | NR    |     |        |          | G     | 904 Test     | Authorize Booking | 123/904  | Not        | 00-00  |         |      | PIREP | 123/904       |           |              |                 |                   | C.  |    |
|      | K     |      | ÞÞ    | I P | age (  | 1 .      | 2     |              |                   |          |            |        |         |      |       |               |           |              |                 |                   | •   | :8 |
| Repo | ort D | iscr | epanc | ¥   |        |          |       | Request Part |                   | Return   | Part       |        |         |      |       |               |           |              |                 |                   |     |    |

Note: The multiline columns can be sorted in any user defined order.

# **Next Step Links**

THINK .

Next Step column in all the four tabs of the Detailed View provided a quick link to the next obvious action that can be done on a Task/Part/Replacement/Discrepancy.

The following table highlights when a certain Next Step link will be visible and what the Next Step link will do on click of the link from the workspace.

| S. No. | Next Step link   | Pre-Requisite?                                                                      | On Click Action?                                                                                 |
|--------|------------------|-------------------------------------------------------------------------------------|--------------------------------------------------------------------------------------------------|
| 1      | Estimate         | Customer A/C and it should<br>require estimation defined in<br>Customer Order level | Edit Work Estimates page will launch for the Package #                                           |
| 2      | Confirm Estimate | Record Estimates from the<br>previous step but do not<br>confirm it                 | Edit Work Estimates page will launch for the Package #                                           |
| 3      | Release Estimate | Confirm Estimates from the<br>previous step but do not<br>release it                | Edit Work Estimates page will launch for the Package #                                           |
| 4      | Confirm MR       | MR is saved but not confirmed                                                       | AME is launched for the A/C and<br>Package with MR tab defaulted<br>with the pending MR selected |
| 5      | Confirm Issue    | MR is confirmed but issue is not done yet                                           | <b>Confirm Issue</b> page is launched<br>with necessary defaulting and auto-<br>search           |
| 6      | Confirm CR       | CR is saved but not confirmed                                                       | AME is launched for the A/C and<br>Package with CR tab defaulted<br>with the pending CR selected |

| 7  | Return            | <ol> <li>Material issued against<br/>the package and not<br/>used.</li> <li>OR</li> <li>Part removed from A/C</li> </ol> | Return Part Consumption &<br>Return page is launched with<br>necessary defaulting and auto-<br>search.<br>First tab is defaulted for excess<br>material, second tab for CR<br>removal |  |  |  |  |
|----|-------------------|----------------------------------------------------------------------------------------------------|----------------------------------------------------------------------------------------------------|--|--|--|--|
| 8  | Book Time Sheet   | Started Clock and not yet stopped                                                                                        | Record Employee Timesheet<br>page will be launched                                                                                                    |  |  |  |  |
| 9  | Confirm Booking   | Clock exists against the<br>Task/DP and Set Option<br>mandates Confirm Booking                                           | Record Employee Timesheet page will be launched                                                                                                    |  |  |  |  |
| 10 | Authorize Booking | Confirmed Time Sheet records<br>exists against Task/DP and Set<br>Option mandates Authorize<br>Booking                   | <b>WMC</b> page is launched. A/C Reg #,<br>Package # and Task # are<br>defaulted. A/C Reg # is selected in<br>the combo.                                                              |  |  |  |  |
| 11 | Sign-Off          | Task/DP is pending for sign off                                                                                          | AME is launched for the A/C and<br>Package with DP/WI tab defaulted<br>with the pending DP/Task<br>selected                                                                           |  |  |  |  |
| 12 | Defer/Close       | DP is signed off (or)<br>Sign-Off Not Required                                                                           | <b>AME</b> is launched for the A/C and<br>Package with <b>DP tab</b> defaulted<br>with the <b>pending DP selected</b>                                                                 |  |  |  |  |
| 13 | Complete/Close    | Task is signed off (or)<br>Sign-Off Not Required                                                                         | <b>AME</b> is launched for the A/C and<br>Package with <b>WI tab</b> defaulted with<br>the <b>pending Task selected</b>                                                               |  |  |  |  |
| 14 | Blank             | Task status other than Planned<br>(or) In-Progress (or) Completed                                                        | Not Applicable                                                                                                    |  |  |  |  |

# Links Section

The Links section provides quick access to frequently used actions. They are available under the Task and Discrepancy tabs.

To invoke a link, select a Task or Discrepancy from the multiline and then click the required link.

Note: When a multiline is selected, it will turn light blue.

The following links are available in the Task tab:

- 1. Edit Task.
- 2. Add Task.
- 3. Request Part.
- 4. Change Parts.
- 5. Return Parts.

#### Exhibit – 19:

Task tab Links

| Task | Р    | arts  | Re  | place | ment     | s     | Discrepancy     |                  |                 |              |       |               |                 |             |               |      |                 |          |
|------|------|-------|-----|-------|----------|-------|-----------------|------------------|-----------------|--------------|-------|---------------|-----------------|-------------|---------------|------|-----------------|----------|
| A    | JI ( | 4     |     | O     | pen R    | eques | sts 0           | Pending Requests | 0 Ret           | urn Pending  | 1     | Part C        | Change 0        |             | Open Tasks    | 2    | Legend <b>v</b> |          |
| TS   | НS   | ES    | Р   | RP    | R        | т     | Task #          | Description      | Next Step       | SignOff Sts  | ATA # | PI Start Date | Act. Start Date | PI End Date | Act. End Date | Cost | File Name       |          |
| IP   | N    | NR    |     |       | <u> </u> | G     | NST-000053-2014 | Test123          | Return          | Pending      | 00-00 | 10/02/2014    |                 | 10/02/2014  | 03/03/2014    | 0.00 |                 | ď        |
| CL   | Ν    | NR    |     |       |          |       | NST-000054-2014 | Test124          |                 | Signed-off   | 00-00 | 10/02/2014    | 03/03/2014      | 10/02/2014  | 03/03/2014    | 0.00 |                 | <b>B</b> |
| CM   | Ν    | NR    |     |       |          |       | NST-000055-2014 | Test125          | Complete/Close  | Signed-off   | 00-00 | 11/02/2014    | 03/03/2014      | 11/02/2014  | 03/03/2014    | 0.00 |                 | <b>Z</b> |
| IP   | Ν    | NR    |     |       |          | ଜ     | NST-000058-2014 | Testing123       | Confirm Booking | Not Required | 00-00 | 03/03/2014    |                 | 03/03/2014  | 11/03/2014    | 0.00 |                 | <b>1</b> |
| e    |      | 3 2 ( | P P | age ( | 1        | •     |                 |                  |                 |              |       |               |                 |             |               |      |                 | :4       |

#### Edit Task Add Task Request Part Change Parts Return Parts

- 1. Edit Task link will open the Record Aircraft Maintenance Execution Details page. A/C Reg # and Package # is automatically defaulted. The selected task will be defaulted in the Work Information tab.
- 2. Add Task link will open the Record Aircraft Maintenance Execution Details page. A/C Reg # and Package # is automatically defaulted. Work Information tab is defaulted.
- 3. Request Part link will open the Record Aircraft Maintenance Execution Details page. A/C Reg # and Package # is automatically defaulted. Material Request tab is defaulted for the selected task.
- 4. Change Parts link will open the Record Aircraft Maintenance Execution Details page. A/C Reg # and Package # is automatically defaulted. Component Replacement tab is defaulted for the selected task.
- 5. Return Parts link will open the Return Part Consumption & Return page. A/C Reg # and Package # and the selected Task # is automatically defaulted. Return Unconsumed Parts tab is defaulted if there is excess material to be returned against the selected Task #, else the Return Removed Cores tab will be defaulted.

The following links are available in the Discrepancy tab:

- 1. Report Discrepancy.
- 2. Request Part.
- 3. Return Part.

# Exhibit – 20:

Discrepancy tab Links

| Tas | k   | Pa    | arts   | Rep | placer | nents    | 3        | Discrepancy  |                   |          |            |        |         |      |       |               |           |              |                 |                   |     |
|-----|-----|-------|--------|-----|--------|----------|----------|--------------|-------------------|----------|------------|--------|---------|------|-------|---------------|-----------|--------------|-----------------|-------------------|-----|
|     | AII | ł     | 8      |     | Open   | Requ     | ests     | 1            | Request Pendir    | ng 1     |            | Return | Pending | 2    |       | Part Cha      | inge      | 1            | Open Discreps   | 5 7               | d 🔻 |
| R   | s   | НS    | ES     | Р   | RP     | R        | т        | Description  | Next Step         | Logitem# | Sign Off   | AT     | Part#   | Seri | Туре  | Discrepancy # | Def. Type | Defferal. By | Defrd Till Date | Last Corr. Action |     |
| CL  | ٨   | 4     | NR     |     |        |          |          | Test321      |                   | 123/321  | Signed-off | 00-00  |         |      | MIREP | 123/321       |           |              |                 | test              | C.  |
| UR  | N   | 4     | NR     |     |        | <u> </u> |          | Test 902     | Return            | 123/902  | Not        | 00-00  |         |      | MIREP | 123/902       |           |              |                 |                   | Ľ   |
| UR  | N   | 4     | NR     |     |        |          | <b>(</b> | 903 Test     | Book Time Sheet   | 123/903  | Not        | 00-00  |         |      | MIREP | 123/903       |           |              |                 |                   | Ľ   |
| UR  | N   | 4     | NR     |     |        |          | G        | 904 Test     | Authorize Booking | 123/904  | Not        | 00-00  |         |      | PIREP | 123/904       |           |              |                 |                   | Ľ   |
|     | C   |       | ÞÞ     | Pa  | ige [  | 1 🛛 🔻    | ·        |              |                   |          |            |        |         |      |       |               |           |              |                 |                   | :8  |
| Rep | ort | Discr | ералсу | L   |        |          |          | Request Part |                   | Return   | Part       |        |         |      |       |               |           |              |                 |                   |     |

- 1. Report Discrepancy link will open the Record Aircraft Maintenance Execution Details page. A/C Reg # and Package # is automatically defaulted. Discrepancy tab is defaulted.
- 2. Request Part link will open the Record Aircraft Maintenance Execution Details page. A/C Reg # and Package # is automatically defaulted. Material Request tab is defaulted for the selected discrepancy.
- Return Part link will open the Return Part Consumption & Return page. A/C Reg
   # and Package # and the selected Discrepancy # is automatically defaulted.
   Return Unconsumed Parts tab is defaulted if there is excess material to be
   returned against the selected Discrepancy #, else the Return Removed Cores
   tab will be defaulted.

# Search facility in Technical Records Workspace

# Reference: AHBF-385

### Background

Search facility is required in **Technical Records** Workspace to facilitate the user to filter out desired aircraft from the fleet of aircraft.

This enhancement provides search facility in both **Fleet Overview** tab as well as **Detailed View** tab.

# **Change Details**

Search facility is provided in both **Fleet Overview** tab as well as **Detailed View** tab. Refer exhibits below.

| elcome to Ramco Aviation Solutions Release 5.6 - Unit Testing Environn |                                      | 🗄 BPC 🍸 🗐 Recent A               | tivities 🎽 🖶 🖾 💌 🗶 🕇    |                           | Search                    |                                |
|------------------------------------------------------------------------|--------------------------------------|----------------------------------|-------------------------|---------------------------|---------------------------|--------------------------------|
| Α                                                                      | dded new tab                         | *                                |                         |                           |                           | DMUSER - ABCLimited - ABC Role |
| ťD                                                                     | etailed View'                        | [Default]                        | V                       | Receivables<br>Management | Supplier Order<br>invoice | Technical<br>Records           |
| Technical Record                                                       |                                      |                                  |                         |                           |                           | <del>0 🎎 🖬</del>               |
| Fleet Overview Detailed View                                           |                                      |                                  |                         |                           |                           |                                |
| All Search Or                                                          | n A/C Reg #.Model #.MSN #.Customer # | Search                           |                         |                           | Maint. Object De          | tails                          |
|                                                                        |                                      |                                  |                         |                           | 7.                        | 37ER                           |
| Model # A/C                                                            | Reg. # MSN # Condition               | n Latest JL Date Rem.Tim         | es Cal. Rem. Times FH   | Rem.Times F               | 1                         | 2                              |
| 737ER VT-AAA                                                           | Operational                          | <b>1</b>                         |                         |                           |                           |                                |
|                                                                        | 'Search On' section                  | 13 May 2014 03:00:00 -10409D 19M | FH : -1503.59 HR        | FC : -2 CYCL              |                           |                                |
| 'Aircraft' tab                                                         | added to filter the                  | 01 May 2014 02:00:00             |                         |                           | Current Time              |                                |
| renamed to 'Fleet                                                      | multiline based on                   |                                  |                         |                           | Total Hrs. Total C        | cycles Flight Date             |
| Overview' 10898                                                        | following:                           | ance                             |                         |                           |                           |                                |
| 10LX                                                                   | • A/C Reg #                          |                                  |                         |                           | Next Due                  |                                |
| A310 DD-1                                                              | Model #                              | -72D 17H 20                      | л                       |                           |                           |                                |
| E A310 DD-10                                                           | • MSN #                              |                                  |                         |                           |                           |                                |
| A310 DD-2                                                              | Customer #                           | -162D 17H 2                      | M FH : 10.00 HR         | FC : 10 CYCL              |                           |                                |
|                                                                        |                                      | Maint. Discp. Info.              |                         |                           |                           |                                |
|                                                                        |                                      | link added to Flee               |                         | E. (120                   |                           |                                |
|                                                                        |                                      | Overview tab.                    | Maint. Ob               | ject Details 📄 Review     |                           |                                |
| ► Create A/C Record ► Build A/C Config.                                | . > Undate Config. > Undate Parame   | eter > Assoc. Maint. Pam. > Um   | ate Maint, Pom. ) Maint | Disco.Info.               | Due List Report           | t                              |
|                                                                        |                                      |                                  |                         |                           |                           |                                |

# Exhibit 1: Fleet Overview Tab

Chilling

Note: Detailed View tab can be viewed just by clicking Detailed View tab or by clicking Review Icon in Fleet Overview tab

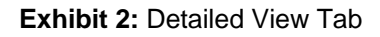

| Ramco Aviation Solutions Release 5.6 - Unit Testing Env | son P                                                                                           | i≣ BPC                       | • II Recent Activities • 1                          | 8 回 回 大 た 22                               | I A P                     | Search         | DMUSER - ABCL Im Red - AB C R |
|---------------------------------------------------------|-------------------------------------------------------------------------------------------------|------------------------------|-----------------------------------------------------|--------------------------------------------|---------------------------|----------------|-------------------------------|
| Search section i                                        | ntroduced to search an                                                                          | [De                          | fault]                                              | Purchase<br>Operations                     | Receivables<br>Management | Supplier Order | Technical<br>Records          |
| Interact Program Configuration                          | aneu view (dD.<br>co Aircraft Details -<br>am Deferrals SB / AD Status<br>Configuration Details | VTASD : 731 Dyr<br>Vie<br>Mo | namic text box<br>w tab to displa<br>del # and Cust | is added in D<br>y the Aircraft<br>omer #. | Detailed<br>Reg #,        |                | Cegend 🔻                      |
| E VTASD                                                 | Position                                                                                        | Des                          | cription                                            | Part #                                     | Serial #                  | TSN/C          | SN                            |
| (1) (1) (1) (1) (1) (1) (1) (1) (1) (1)                 | LW                                                                                              | OU:PART-1                    | c                                                   | U:PART-1                                   |                           |                | /                             |
|                                                         | Page 1                                                                                          |                              |                                                     |                                            |                           |                | :2                            |
|                                                         | Program Details                                                                                 |                              |                                                     |                                            |                           |                |                               |
|                                                         | Description                                                                                     | Task #                       | Prog. Item Type                                     | Interval                                   | Tolerance                 | Last Performed | Next Due                      |
|                                                         | G E E E Page                                                                                    |                              |                                                     |                                            |                           |                | (i)<br>(i)                    |
|                                                         |                                                                                                 |                              |                                                     |                                            |                           |                |                               |

# WHAT'S NEW IN AIRCRAFT?

# Average Utilization Scheduler Computation Based on Flight Days

Reference: AHBF-1759

# Background

The user-defined average daily utilization value for the parameters may not be precise and hence system computes and updates the value through a scheduler. The average value was calculated based on the number of parameter value entries. Instead of this, number of flight days will be used to arrive at the daily average utilization value.

Currently in Ramco, Average daily utilization for the parameters will be computed only for three Months. In some business scenarios, Average Daily Utilization needs to be computed for twelve months.

# Change Details

With this new enhancement, a new set option has been added in Define Process entities activity. User can define the Months to be considered for computing Average Daily Utilization.

# Process Parameter: 'Range in Months to be considered for Average Utilization Computation scheduler'

### Permitted Values: Enter a Positive Integer Value

Value: No. of moths to be considered for Average Daily Utilization Value computation.

# Exhibit 1:

|                       |                                                                                 |                                 |            |     |               |         |          |                         | MUSER - ABC L | imited - A | BC Role |
|-----------------------|---------------------------------------------------------------------------------|---------------------------------|------------|-----|---------------|---------|----------|-------------------------|---------------|------------|---------|
|                       | Set Process Parameters                                                          |                                 | ·          |     |               |         |          |                         | ×             |            | 🗲 🗢     |
| E                     | nti ty Details                                                                  |                                 |            |     |               |         |          |                         |               |            |         |
|                       | Entity Type Maint. Program and Forec                                            | asting Options 🔹                |            |     |               |         | Entity   | Avg. Util. Comptn. Schr | × v           |            |         |
|                       | Record Status Active                                                            |                                 |            |     | Process Param | eters ( | Defined? | Yes                     |               |            |         |
| • <b>—</b> • <b>P</b> | rocess Parameter List                                                           |                                 |            |     |               |         |          |                         |               |            |         |
| -                     | < 1 -1/1 >> + T 🔀                                                               |                                 | <u>ا</u> ا | 5 x | 🕼 📋 🔀         | Ŧ       | *        | All                     | T             |            | Q       |
| #                     | Process Parameter                                                               | Permitted Values                |            |     |               |         | Value    |                         | Status        |            |         |
| 1                     | Range in Months to be considered for Average Utilization Computation scheduler. | Enter a positive integer value. |            |     |               |         | 6        |                         | Defined       |            |         |
| 2                     |                                                                                 |                                 |            |     |               |         |          |                         |               |            |         |
|                       |                                                                                 |                                 |            |     |               |         |          |                         |               |            |         |

The daily average utilization value is calculated based on the number of flight days. A flight day is a calendar day which contains at least one journey log entry or manual entries for the parameter value. The logic for arriving at the average value depends on whether it is for an aircraft or a component.

**Aircraft** – The average is derived by dividing the sum of all the parameters with the number of flight days for the period defined in the **Set Process Parameters** page.

**Component (attached to aircraft)** – The average calculated for the aircraft is updated for the component also if the parameter is same for both.

**Component (removed from aircraft)** – If the scheduler has not updated the average value previously, the average calculated for the last attached aircraft is updated for the component also if the parameter is same for both.

**Component (never attached to aircraft)** – If the component has never been attached to any aircraft and average value is not available, the scheduler will update the average based on the following conditions,

- For lead parameters, the value available for Default Utilization Factor in the **Set Options** activity of the **Component Maintenance Planning** business component is updated as average daily utilization value, if the same parameter is mapped as the Default parameter. Else it is updated as "1".
- For non-lead parameters, the average is left as null if forecast factor is available. Else it is updated as "1".

# WHAT'S NEW IN CONFIGURATION?

# Ability to update the piece part information defined in part configuration to the component configuration upon Approval part configuration

# Reference: AHBF-813

# Background

Currently in Ramco aviation solution, when user defines the piece part information in part Configuration, system will not inherit the piece part information to the existing component, on Approval of Part Configuration.

User has to manually update the Piece Part information for the component in **Edit Component Piece Part List** page.

# **Change Details**

With this enhancement, when user defines the piece part information in part configuration with 'Inherit to Component' check box selected in **Part Configuration** page, then on Approval of Part Configuration, the system will inherit the Piece Part information to the part.

Also, when user inducted the component for the part, the system will inherit the available piece part information from the part to the component.

#### Important Points to be noticed:-

- > Position code in Piece part information cannot be deleted / modified.
- > Inactivation of Position code can be allowed in **Edit Piece Part List** page.
- Position code cannot be inactivated, if Exiting quantity is available for the position and Ref. Part # combinations in Component Piece Part List page.
- When user modifies the Operator code # for the component in the Edit Component Record then,
  - If the Position Code and Ref Part # combination is different for the new Part & Operator code combination, then system will change the existing positions available for the Part # and Operator code combination as 'Inactive' in Component Piece Part List and insert the positions available for the part # and new Operator code.

- If the Position Code and Ref Part # combination is same for the new Part & Operator code combination, then system should update the Ref. Quantity alone from configuration available in the part and new Operator code combination to Component Piece Part List and retain the Position code status as 'Active'.
- If configuration does not exists for the Part and modified Operator code, then update the configuration for the part and blank Operator code, otherwise inactivate the previous position code alone.
# WHAT'S NEW IN MAINTENANCE PROGRAM?

# Ability to compute Next Schedule Date & time as End of the day based on the set option

## Reference: AHBF-948

## Background

Currently in Ramco aviation solution, Next Schedule Date and time will be displayed as exact Date & Time. Also, Rem. Day will be displayed as DMH format (5D 2H 45M). This Rem. Days will be dynamically changed based on the current date & time and Next Schedule date & time.

In some business scenario, the Next Schedule Date & time for the task should be displayed as end of the day.

## **Change Details**

With this enhancement, a new set option is added in the **Set Process Parameters** of the **Define Process Entities** activity in **Common Master** business component.

## Exhibit 1:

|     |                             |                                |                       | *            |                    |            |   |            |           |            | DMO2    | EK-ABULIII   | nitea - Ab | SC KOIE |
|-----|-----------------------------|--------------------------------|-----------------------|--------------|--------------------|------------|---|------------|-----------|------------|---------|--------------|------------|---------|
|     | Set Process Parameters      |                                |                       |              |                    |            |   |            |           |            |         | ×            |            | \$ 🗧 (  |
| - E | ntity Details               |                                |                       |              |                    |            |   |            |           |            |         |              |            |         |
|     | Entity Type                 | Maint. Program and Forecasting | Options               | $\mathbf{v}$ |                    |            |   |            |           | Entity     | Next Du | ue Comptn. L | ogic :     | × •     |
|     | Record Status               | Active                         |                       |              |                    |            |   | Process Pa | irameters | Defined    | Yes     |              |            |         |
|     | rocess Parameter List       |                                |                       |              |                    |            |   |            |           |            |         |              |            |         |
| -   | 🚽 <u>1</u> -1/1 🕨 🕪 🕂 🍸 📡   |                                |                       |              | ٨                  | <u> </u>   | X |            | K4 👎      | <b>a</b> ( | III All |              |            | Ŧ       |
| #   | Process Parameter           |                                | Permitted Values      |              |                    |            |   |            |           | Value      |         |              | 1          | Status  |
| 1   | Next Due computation logic. | 1                              | Enter "0" for 'End of | Day',"       | '1" for 'Exact Dat | e & Time.' |   |            |           | 1          |         |              | 0          | Defined |
| 2   |                             |                                |                       |              |                    |            |   |            |           |            |         |              |            |         |
|     |                             |                                |                       |              |                    |            |   |            |           |            |         |              |            |         |

- If the Next Due Computation Logic is set as End of the day, the Next Schedule Date & time will be displayed as end of the day (NSD = 28/06/2014 23:59:59) and only days will displayed in Rem. Days (Rem. Days =1).
- If the Next Due Computation Logic is set as Exact date & time, the Next Schedule Date & time will be displayed as end of the day (NSD = 28/06/2014 10:37:00) and Days Hours & Minutes will be displayed in Rem. Days (Rem. Days =10D 10H 5M).
- Note: Last Performed date will always be displayed as exact date & time irrespective of set option.

## Important Points to be noticed:-

- If the Next Due Computation Logic is set as End of the day, then Schedule date & time will be displayed as UTC (System will not convert into local station date time) in Aircraft Maintenance Execution Due tree.
- If the Next Due Computation Logic is set as Exact date & time, then Schedule date & time will be displayed by converting it into local station date time with reference to UTC in Aircraft Maintenance Execution Due tree.
- For the Eng. Doc task, system will always display the date & time as end of the day irrespective of set option.
- When user launches the Aircraft Maintenance due report in Field base and if the Next Due Computation logic is set as End of the day, Forecasted Due date / Due Date will be displayed UTC date & time. (System will not convert into local station date time).

# WHAT'S NEW IN DISCREPANCY PROCESSING?

## Ability to Edit Corrective Action History of Discrepancies

Reference: AHBF-734

### Background

**View Discrepancy Resolution History** page allows the user to view past corrective actions and remarks entered for a Discrepancy.

This page has been modified to allow modification of the corrective actions and remarks. This provides the ability for the tech records personnel to make corrections to already recorded corrective actions and remarks.

## Change Details

View Discrepancy Resolution History page has been renamed to Manage Discrepancy Resolution History.

The columns 'Corrective Action' and 'Remarks' are now editable. A 'Save' button is added to this screen, which will be visible only when the user has permission to access the **Maintain Discrepancy Information** page.

- Note: Editing the latest corrective action and remarks in Manage Discrepancy Resolution History page will back-update the Discrepancy record in Maintain Discrepancy Information page and Record Aircraft Maintenance Execution Details page.
- Note: Corrective Action update done at line level in Manage Discrepancy Resolution History page will only update that line and will not update same corrective actions entered in other lines.

## Exhibit: 1:

### Manage Discrepancy Resolution History page

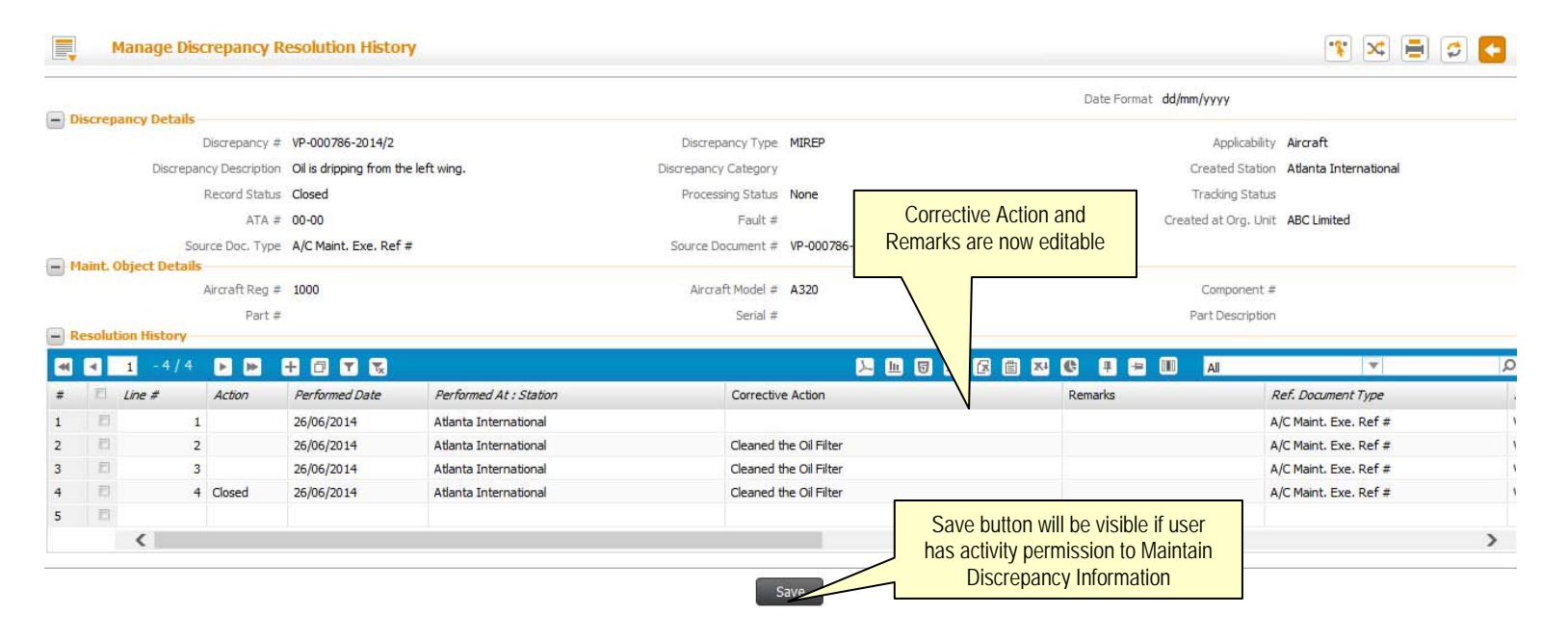

# WHAT'S NEW IN MAINTENANCE TASK

## **Changes in Manage Task File Attachment**

Reference: AHBF-937

#### Background

Manage Task File Attachment screen is enhanced with the following features:

- 1. Ability to filter the tasks based on their status.
- 2. Visibility on effect of file name modification from **Manage Task File Attachment** screen to task master level.

## **Change Details**

- A new search option "Task Status" added as shown in Exhibit 1, lists all possible Task Statuses, with "Active" as default when launched from left pane. If launched from Create Task, Edit Task or Maintain Activated Tasks screen, this drop-down will be blank. User can search the tasks based on the status. Also, a column is added in Search Results multiline to view the task status.
- 2. When the user modifies a primary file name (added in task master), the modification will be back updated in Task Master. The files added in **Manage Task File Attachment** screen may also be modified. To provide more information to the user about the task being modified, a new column "Primary" is added. This column displays "Yes" if the file name is back updated in Task Master and "No" if there is no impact in Task Master.

In addition to the above, to have an aesthetic view of search results, the following columns rearranged:

- 1. Task #
- 2. Revision #
- 3. Aircraft Model #
- 4. From Aircraft MSN
- 5. To Aircraft MSN
- 6. Aircraft Ownership
- 7. Owning Agency #
- 8. Maint. Operator #
- 9. Part #
- 10. Folder Name
- 11. File Name
- 12. File Reference #
- 13. Seq #

- 14. Customer Task Card #
- 15. Remarks
- 16. File Available?
- 17. Primary?
- 18. Task Type
- 19. Task Applicability
- 20. Task Status
- 21. Last Modified By
- 22. Last Modified Date
- 23. Tech Doc. Sys Owner
- 24. Task Reference #

## Exhibit 1:

| •     | 4anage Task File A | ttachment   |                 |           |                 |                    |                  | 式 Trailbar 🕶 🖉  | ) 🗟 🌄  |
|-------|--------------------|-------------|-----------------|-----------|-----------------|--------------------|------------------|-----------------|--------|
|       |                    |             |                 |           |                 | Date               | Format           |                 |        |
| Searc | h Criteria         |             |                 |           |                 |                    | -                |                 | -      |
|       | Task D             | Details     | v               |           | Addl. Search On | <b>v</b>           |                  | Task Status     | J      |
| Searc | h Results          |             |                 |           |                 |                    |                  |                 |        |
| << -  | 1 - 10 / 10 🕨      | »   + - P 4 |                 |           | ~               | 🔁 💽 🚥 🚥 🗉 💷        |                  | ~               | Q      |
| #     |                    | Remarks     | File Available? | Primary?  | ask Type        | Task Applicability | Task Status      | ast Modified By | Last / |
| 1     |                    |             |                 |           | J               |                    |                  | J               |        |
| 2     |                    |             |                 |           |                 |                    |                  |                 |        |
| 3     |                    |             |                 |           |                 |                    |                  |                 |        |
| 4     |                    |             |                 |           |                 |                    |                  |                 |        |
| 5     |                    |             |                 |           |                 |                    |                  |                 |        |
| 6     |                    |             |                 |           |                 |                    |                  |                 |        |
| 7     |                    |             |                 |           |                 |                    |                  |                 |        |
| 8     |                    |             |                 |           |                 |                    |                  |                 |        |
| 9     |                    |             |                 |           |                 |                    |                  |                 |        |
| 10    |                    |             |                 |           |                 |                    |                  |                 |        |
|       |                    |             |                 |           |                 |                    |                  |                 | F.     |
|       | Check File Ava     | ailability  |                 |           |                 |                    |                  |                 |        |
|       |                    |             |                 |           | Save            |                    |                  |                 |        |
|       |                    | View File   |                 | View Task |                 | l                  | Jpload Documents |                 |        |

# Ability to change the "Task Type" from the maintain activated task screen

Reference: AHBF-771

## Background

The Task Type control in **Maintain Activated Task** screen displays the Task Type of the particular task. The user will now be able to edit the Task Type from the **Maintain Activated Task** screen.

## **Change Details**

The Task Type control is changed as combo control, enabling the user to modify the task type in the screen.

## Exhibit: 1

| Edit Task Information                        | i 😂 Traiber -   🚔 📮 😡          |
|----------------------------------------------|--------------------------------|
| Task Details                                 | Date Format                    |
| Task Applicability                           | Base Aircraft Model #          |
| Task #                                       | Current Revision #             |
| Task Type                                    | Status                         |
| Task Category                                | Change Status To               |
|                                              |                                |
| Task Description                             |                                |
| Long Description                             |                                |
|                                              |                                |
| Work Center #9                               | Operations Type                |
| Model Effectivity                            | Wbb Lode V                     |
| Current Revision Type                        | Current Revision Date          |
| New Revision #                               | New Revision Type              |
| New Revision Date                            | Inactivate Previous Revisions? |
| Connect                                      |                                |
| Task Additional Details                      | <b>T</b>                       |
| Non Standard Task #                          | Task Desc.                     |
| ATA #Q                                       | System ATA # Description       |
| DSC #Q                                       | DSC Description                |
| Est. Man Hrs.                                | Insp. Man Hrs.                 |
| Est. Elapsed Time                            | Ideal Time                     |
| Wrench Time                                  | Exec. Phase                    |
| Sub-Task Details                             |                                |
| Maintenance Task -> Maintain Activated Tasks | 😳 117 Minute(s) 9:43 A         |

## Exhibit: 2

| T Edit Task Information                      |   |                                | 😹 Traibar 🗸 🚔 👼 😺       |
|----------------------------------------------|---|--------------------------------|-------------------------|
|                                              |   | Date Format                    |                         |
| Task Details                                 |   | Base Aircraft Model #          |                         |
| Tack #                                       |   | Ourrent Revision #             |                         |
| Task Type                                    |   | Status                         |                         |
| Task Category                                |   | Change Status To               | ×                       |
| Task Description                             |   | 0                              |                         |
|                                              |   | *                              |                         |
| Long Description                             |   | -                              |                         |
| Work Center #Q                               |   | Operations Type                | ×                       |
| Model Effectivity                            |   | WBS Code                       | *                       |
| Revision Details                             |   |                                |                         |
| Current Revision Type                        |   | Current Revision Date          |                         |
| New Revision #                               |   | New Revision Type              | ×                       |
| New Revision Date                            |   | Inactivate Previous Revisions? |                         |
| Comments                                     |   | 0                              |                         |
| Task Additional Details                      |   |                                |                         |
| Non Standard Task #                          |   | Task Desc.                     |                         |
| P# ATA                                       |   | System ATA # Description       |                         |
| DSC #Q                                       |   | DSC Description                |                         |
| Est. Man Hrs.                                |   | Insp. Man Hrs.                 |                         |
| Est. Elapsed Time                            | ~ | Ideal Time                     |                         |
| Wrench Time                                  |   | Exec. Phase                    | ×                       |
| 🖯 Sub-Task Details                           |   |                                | •                       |
| Maintenance Task -> Maintain Activated Tasks |   |                                | 🕑 117 Minute(s) 9:43 AM |

Note: The modified Task Type will be updated in the task available in the reference Eng.Doc of the task, if the task has Eng. Doc reference and the revision # of the task is same as the revision # of the task in Eng.Doc. It is also to be noted that the above details will not be updated in AME/Shop documents.

# Changes in Help on Task

Reference: AHBF-1061

## Background

In **Help on Task** screen, the system has to list out all tasks effective for a specific aircraft model. Previously, system used to filter task based on its Base aircraft model.

This enhancement enables the user to pull out task based on effective Aircraft Model number.

## Change Details

When search is invoked for a specific aircraft model, the system will fetch all the tasks effective to that model even though the filtered model # is different from the base aircraft model #.

## Example:

Consider a task T1 having Base Aircraft Model #: A320 and is effective to Model #'s A310, B737 and B747.

If the user searches for tasks with any of the effective models in Model #, Ramco will retrieve the task T1 even though its model # is different from base aircraft model #.

Exhibit 1: Model # search in Help on task

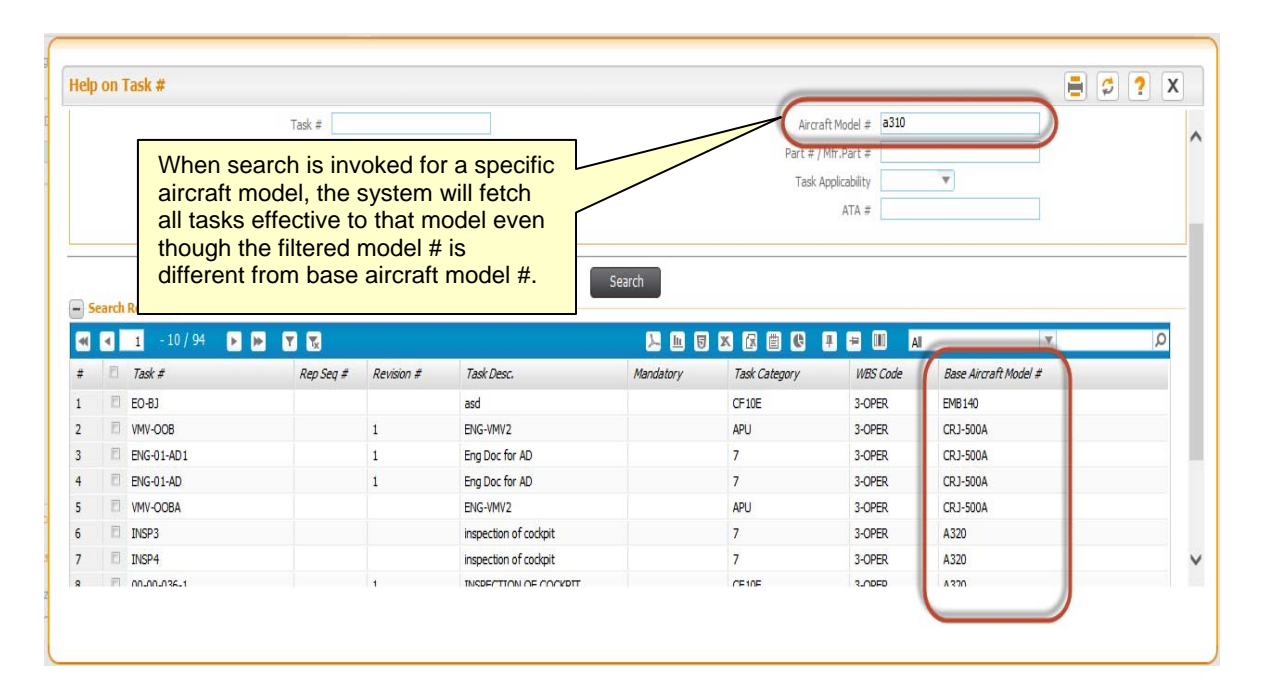

# Ability to View the Folder Name in Help on File Name screen

Reference: AHBF-1156

### Background

Through this enhancement the user will be able to view the folder name of the file in **Help** on **File Name** screen.

## **Change Details**

The folder name which contains the file will also be displayed in **Help on File Name** screen. The folder name can also be transferred along with the file name when help on file name is used.

| Help on File Name                         |             |        |       | 🗐 🧭 ? 🗙 |
|-------------------------------------------|-------------|--------|-------|---------|
| Search Criteria                           |             | - etc. |       |         |
| Search Results     INo records to display | 384         |        | TD AU |         |
| # File Name                               | Folder Name |        | All   |         |
|                                           |             |        |       |         |
|                                           |             |        |       |         |
|                                           |             |        |       |         |
|                                           |             |        |       |         |

# WHAT'S NEW IN ENGINEERING ORDER?

# Help on Serial # Changes in Effectivity Tab

Reference: AHBF-1237

## Background

This enhancement has improvised the 'Help on Serial #' available in range level multiline of **Effectivity** tab of the **Manage Engineering Document** page, based on Engineering Document applicability. The help will now launch the help on component if the applicability is component and help on aircraft if the applicability is aircraft.

## **Change Details**

The "A/C MSN - From" and "A/C MSN - TO" columns will be visible if the applicability of engineering document is aircraft, while "MSN - From" and "MSN - TO" columns will be visible if the applicability of engineering document is component.

The A/C MSN - From" and "A/C MSN - TO" columns will launch the help on aircraft and the "MSN - From" and "MSN - TO" columns will launch the help on component.

# Exhibit: 1

# Manage Engineering Document

| Manage Eng. Document                                             |   |                  |                            | Dec. # (De    |                 |                  | Chabas           |                |              |            | Biş Traibar • | m e ca        |
|------------------------------------------------------------------|---|------------------|----------------------------|---------------|-----------------|------------------|------------------|----------------|--------------|------------|---------------|---------------|
| Eng. Doc. / MCR O Eng. Doc.                                      |   |                  | Eng.                       | . Doc. # / Re | /. # Applicabil | ity              | Status           |                |              |            |               |               |
| Search                                                           |   | Create           |                            | <b>⊙</b> Edit |                 | 🕐 Revise         | () View          |                |              |            |               |               |
| No Sample Data                                                   |   | Main             | Effectivity                | Tasks         | Schedules       | Reference More   | Information      |                |              |            |               |               |
|                                                                  |   | Effect     At Se | tivity Level<br>rial Level | Serial        | Range           |                  |                  |                |              |            |               |               |
|                                                                  | Е | Effect           | tivity Detail              | s             |                 |                  |                  |                |              |            |               |               |
|                                                                  |   | « 4              | 1 -5/                      | 5 🕨 测         | +-0             | £                | 1 1 1 1 1        |                | H Al         |            | -             | Q             |
|                                                                  |   |                  | 🖹 Part #                   | Q Aircr       | aft Model # 🍳   | Include All Srl. | A/C MSN - From 🭳 | A/C MSN - To Q | MSN - From Q | MSN - To 🭳 | App. Grp. #   | Applicz       |
|                                                                  |   | 1                | 13                         |               |                 | 8                | Caption cha      | anged          | New Cor      | ntrol      |               |               |
|                                                                  |   | 2                | 10                         |               |                 | B                |                  |                |              |            |               |               |
|                                                                  |   | 3                | 10                         |               |                 | 8                |                  |                |              |            |               |               |
| access Change                                                    | _ | 4                |                            |               |                 | 0                |                  |                |              |            |               | =             |
| ecc Change Request                                               |   | 5                | 0                          |               |                 |                  |                  |                |              |            |               |               |
|                                                                  |   |                  |                            |               |                 |                  |                  |                |              |            | < m           |               |
| nks<br>slize Eng. Doc. Schedules<br>Configuration Change Details |   |                  | Display S                  | erial Details | )               |                  |                  |                |              |            |               |               |
| Material Requirements<br>horize Eng. Doc.                        |   | «                | 1 -5/                      | 5 🕨 💓         | (+) [-] [2] [   | Ł                |                  |                | All          | ~          | 1             | P             |
| using Den ment -> Manage Engineering Den ment                    |   |                  |                            |               |                 |                  |                  |                |              |            | 10            | 115 Minute(s) |

# MSN Serial # Column Added in Engineering Order Effectivity Tab

## Reference: AHBF-855

## Background

Through this enhancement, Ramco M&E application derives and displays the manufacturer serial # when the user provides the internal serial # in the **Effectivity** tab of the **Manage Engineering Document** page.

## Change Details

The manufacturer serial # will be fetched in the MSN column when the user selects the internal serial # through help or on save, when the internal serial # is manually provided by the user.

# Exhibit: 1

# Manage Engineering Document

| • Manage Eng. Document                                                                                                  |         |                              |                    |          |             |                |                   |              | 😂 Traibar 🔹 🏠 🚔       |
|----------------------------------------------------------------------------------------------------|---------|------------------------------|--------------------|----------|-------------|----------------|-------------------|--------------|-----------------------|
| Search                                                                                                    |         | Disp                         | lay Serial Details |          |             |                |                   |              |                       |
| E No Sample Data                                                                                                    | <       | • 1                          | -5/5 🕨 💓 🕂         | - 04     |             | 10000          |                   | Al 👻         | ٩                     |
|                                                                                                    |         | 0 0                          | S A/C Reg # 🭳      | Part # Q | MSV         | Serial # 🭳     | App. Grp. #       | Applicable ? | Action on Rev. Effec. |
|                                                                                                    | 1       | E                            |                    |          | lew Control | Caption Cha    | anged             | ×            |                       |
| =                                                                                                    | 2       | D                            |                    |          |             |                |                   | *            |                       |
|                                                                                                    | 3       | -                            |                    |          |             |                |                   | ~            |                       |
|                                                                                                    | 5       | 10                           |                    |          |             |                |                   |              |                       |
|                                                                                                    |         |                              |                    |          |             |                |                   |              |                       |
|                                                                                                    | Update  | Maint. P                     | og. Template       |          |             | R              | Revision comments |              | •                     |
| Process Change                                                                                                    |         |                              |                    |          |             | -              |                   |              |                       |
| rocess Change Request                                                                                                   | •       |                              |                    |          |             | .111           | Q.                |              |                       |
| Links Intelse Eng. Doc. Schedules Sch Configuration Change Details Confirm New Part Requirements Marketial Requirements | Created | rd Statis<br>By<br>lified By | tics               |          | Created Da  | ite<br>ed Date |                   |              |                       |
| Authorize Eng. Doc.<br>Wew Authorization Status Log<br>Release Engineering Document<br>Edit Notes<br>Ubload Documents   | •       |                              |                    |          |             | m              |                   |              | ,                     |
| nineering Document -> Magage Engineering Document                                                                       |         |                              |                    |          |             |                |                   |              | 118 Minute(s)         |

# WHAT'S NEW IN AIRCRAFT MAINTENANCE PLANNING?

## Ability to Print All Tasks under a Package even if Unselected

Reference: AHBF-981

## Background

**Print All** and **Print Selected** buttons in the **Plan Aircraft Maintenance** page allows the user to either print all the Tasks/Discrepancies under a Package or select specific Tasks/Discrepancies to be printed under a Package.

## Change Details

**Print All** button printed only the Tasks/Discrepancies that are selected in the **Plan Aircraft Maintenance** Page in the Package Details section. This means, if the user has unselected a few Tasks/Discrepancies and then clicks the **Print All** button, the unselected Tasks/Discrepancies are not printed in the Package Print.

**Print Selected** button displayed only the Tasks/Discrepancies that are selected in the **Plan Aircraft Maintenance** Page in the Print Selection Popup window. This means, if the user has unselected a few Tasks/Discrepancies and then clicks the **Print Selected** button, the unselected Tasks/Discrepancies are not displayed in the Print Selection Popup window.

With the current change, even if a few Tasks/Discrepancies are unselected under a Package and the **Print All** button is clicked, the Package Print is done for all the Tasks/Discrepancies under the package as the selection in the **Plan Aircraft Maintenance** page is not considered.

This is applicable for **Print Selected** button also. If a few Tasks/Discrepancies are unselected under a Package and the Print Selected button is clicked, the Print Selection popup window will display all the Tasks/Discrepancies under the package.

Note: If a Task/Discrepancy is unselected in the Plan Aircraft Maintenance page before clicking the Print Selected button, the Print Selection Popup window will launch with the same Task/Discrepancy unselected. The user can select the same in the popup window if required and then click Package Print button.

In the below screenshot (Exhibit-1), if the **Print All** button is clicked, Package Print is done for the Package # *HP000478-2013* and all Tasks are printed including the selected Task # *EO-33-1* and the unselected Task # *EO-000005-2014-VM*.

## Exhibit – 1:

## Package Details section with a few tasks unselected under the Package

| Package #<br>HP0003/5-2013<br>HP000478-2013<br>HP000478-2013 (Su | Package Type<br>Visit Package<br>Visit Package | Status      | Task Seq # | Tally # | A/C Reg # | Flight # | Priority | Plan Start           | Dian End Date | 10.44 |     | ¥.    |      |        |      |      |      |       |        |       |
|------------------------------------------------------------------|------------------------------------------------|-------------|------------|---------|-----------|----------|----------|----------------------|---------------|-------|-----|-------|------|--------|------|------|------|-------|--------|-------|
| HP000478-2013<br>HP000478-2013 (Su                               | Visit Package                                  | In-Progress |            |         | 1000      |          | NIEM     | Date<br>20/03/2014-1 | ZZ/US/ZU14 1  | rield | SCI | 16 17 | 18 1 | 9 20 2 | 1 22 | 23 0 | 0 01 | 02 0  | 3 04 0 | )5 06 |
| HP000478-2013 (Su                                                |                                                |             |            |         | 1000      |          | NRM      | 17/04/2014 0         | 30/05/2014 1  |       | _   |       |      |        |      |      |      | 1111  | ana    |       |
|                                                                  |                                                |             | 0          |         |           |          |          | 17/04/2014 0         | 30/05/2014 1  |       |     |       |      |        |      |      | 1111 | in in | 11111  | ann   |
| EO-33-1                                                          |                                                | Planned     | 1          | 1       |           |          |          | 17/04/2014 0         | 17/04/2014 0  | NA    |     |       |      |        |      |      |      |       |        |       |
| EO-000005-2014-VM                                                |                                                | Planned     | 2          | 2       |           |          |          | 17/04/2014 1         | 17/04/2014 2  | NA    |     |       |      |        |      |      |      |       |        |       |
| NST-006080-2014                                                  |                                                | Planned     | 3          | 3       |           |          |          | 17/04/2014 1         | 17/04/2014 1  | NA    |     |       |      |        |      |      |      |       |        |       |
| NST-006081-2014                                                  |                                                | Planned     | 4          | 4       |           |          |          | 17/04/2014 1         | 17/04/2014 1  | NA    |     |       |      |        |      |      |      |       |        |       |
| 00-00-00                                                         |                                                | Planned     | 5          | 5       |           |          |          | 17/04/2014 1         | 18/04/2014 0  | NA    |     |       |      |        |      |      |      |       |        |       |
| HP000478-2013/1                                                  |                                                | Completed   | 6          | 6       |           |          |          | 30/05/2014 1         | 30/05/2014 1  | NA    | 30/ |       |      |        |      |      |      |       |        |       |

If the **Print Selected** button is clicked for the same example, the Print Selection Popup window is opened with the Task # *EO-33-1*, *NST-006080-2014* and *NST-006091-2014* pre-selected and the rest of the Tasks unselected (as shown in Exhibit-2).

The user can select the other tasks if required and click the **Package Print** button.

## Exhibit – 2:

## **Print Selection Popup**

| View Pa   | ackage     |         |               |                    |                  |               |             |              |                 |
|-----------|------------|---------|---------------|--------------------|------------------|---------------|-------------|--------------|-----------------|
| Package   | Header     |         |               |                    |                  |               |             |              |                 |
| ackage T  | ype        | 1       | A/C Maint. Ex | e. Ref. #          | Package Name     | HP000478-2013 | A/C Model # | A320         |                 |
| ackage D  | escription |         |               |                    | Ô                | L # 1         | A/C Reg #   | 1000         |                 |
| omnonen   |            |         |               |                    | Print Jo         | 8 # 1         | Sarial #    |              |                 |
| Nork Cent | er #       | -       | ATI -104-05   |                    | Start Date       | Apr 17, 2014  | End Date    | May 30, 2014 |                 |
| Tork Cert |            |         |               |                    | State Date       |               | Line Date   |              |                 |
| Include   |            |         |               |                    |                  | Sort          |             |              |                 |
| include   |            |         |               |                    |                  | Jun           |             |              |                 |
| ✓ Tally ! | Sheet      | V Pro   | cedure        | ✓ Attachments      | AMM Effectivity  | • Seq #       | ◯ ATA #     |              |                 |
| ✓ Planni  | ing        | Sig     | n-off         | EO Cover Sheet     | Exception Report |               |             |              |                 |
|           |            |         |               |                    |                  | Sort Tasks    |             |              |                 |
| ask Car   | d Details  |         |               |                    |                  |               |             |              |                 |
|           |            |         |               |                    |                  |               |             |              | Total rows      |
|           | #          | Tally # | Seq #         | Task #             | Description      |               | Revision    | ATA #        | Source Doc Type |
| ~         | 1          | 1       | 1             | EO-33-1            | INSPECTION-01    |               |             | 00-00        | Other           |
|           | 2          | 2       | 2             | EO-000005-2014-VMV | EO-000005-2014   | 4             |             | 00-00        | Other           |
| ~         | 3          | 3       | 3             | NST-006080-2014    | NST 1            |               |             |              | Other           |
| ~         | 4          | 4       | 4             | NST-006081-2014    | NST 2            |               |             |              | Other           |
|           | 5          | 5       | 5             | 00-00-00           | Rev 0 task       |               | 1           | 00-00        | Other           |
|           | 6          | 6       | 6             | HP000478-2013/1    | REOROR           |               |             | 00-00        | Other           |

Note: If Tasks/Discrepancies are selected across different Packages and Print All button is invoked, then Package print will be called separately for all those packages. Similar behavior is applicable for Print Selected button.

# WHAT'S NEW IN COMPLIANCE MANAGEMENT & TRACKING CONTROL?

# Ability to view the Escalated task status in View Short term Escalation screen

Reference: AHBF-1325

## Background

Currently in Ramco Aviation Solution, after escalation, when a user inactivates the schedule status of the task in the **Aircraft / Component Maintenance Program**, the system does not remove the task from **Planning Board**.

## **Change Details**

With this enhancement, a new display only (Line Status) control is added in the **View Short Term Escalation** page.

## Exhibit-1:

| View Short Term Escala                                                                 | ition Details                                     |               |                     |                          |                               | 🏋 🔀 🚍 🧔 🧲 🕇 |
|----------------------------------------------------------------------------------------|---------------------------------------------------|---------------|---------------------|--------------------------|-------------------------------|-------------|
|                                                                                        |                                                   |               |                     | Date & Time Format       | dd/mm/yyyy                    | hh:mm:ss    |
| <ul> <li>Short Ferm Escalation Details</li> <li>Short</li> <li>Task Details</li> </ul> | t TermEsc. Ref # A0000265<br>Aircraft.Reg # VT-SM |               | Newly added control | Status<br>Requestor Name | Processed<br>Vishnu c Prasa d |             |
|                                                                                        |                                                   |               |                     | 6 1 =                    | All                           | ۹<br>ر      |
| # 🗏 late by Days                                                                       | Schedule Reset Basis                              | Line Status K | questor Comments    |                          |                               | Approval #  |
| 1 🗈 150.00                                                                             | Actual Compliance                                 | Pending       |                     |                          |                               |             |
|                                                                                        |                                                   |               | _                   |                          |                               |             |
| <                                                                                      |                                                   |               |                     |                          |                               | >           |

## Logic to update the Line Status:

- When the user escalates the task, the "Line Status" of the task is be updated as "Pending".
- When the user performs the task after escalation, the "Line Status" is be updated as Complied.
- When the Schedule Status of the task is inactivated in the Aircraft / Component Program after escalation, the "Line Status" of the task is updated as 'Cancelled'.

## Important Points to be noticed:

- If only one task is escalated against the Escalation Ref. # and the schedule status of the task is inactivated in the Aircraft / Component Maintenance Program, then the system updates the Line Status of the task and the "Escalation Status" as "Cancelled". Also, Escalation Ref. # will be removed from Program for the task and will be deleted from Planning Board.
- If only one task is escalated against the Escalation Ref. # and the user performs the task, the system updates the Line Status of the task as "Complied" and the Escalation Status as "Closed". Also, Escalation Ref. # will be removed from Program.
- If multiple tasks exist against the Escalation Ref. # and only one task is not complied and the non-complied task is getting inactivated from Aircraft / Component Program then Line Status will be updated as 'Cancelled' and the escalation status will be updated as "Closed". Also, Escalation Ref. # will be removed from for the task respective program and it will be deleted from Planning Board.
- If multiple tasks exist against the Escalation Ref. # and some tasks are not complied and one of the non-complied task is getting inactivated from Aircraft / Component Maintenance Program, then Line Status will be updated as 'Cancelled' and the escalation status will be retained as it is. Also, Escalation Ref. # will be removed for the task from the respective program and will be deleted from Planning Board.

# WHAT'S NEW IN SHOP WORK ORDER?

# Usability Improvements in Shop Work Order

Reference: AHBF-1041

## Background

Various critical icons have been modified and repositioned in Shop Work Order for better usability.

## **Change Details**

Plan Work Order Screen:

Critical icons have been modified and repositioned in Due List tree.

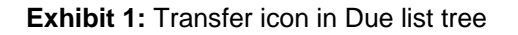

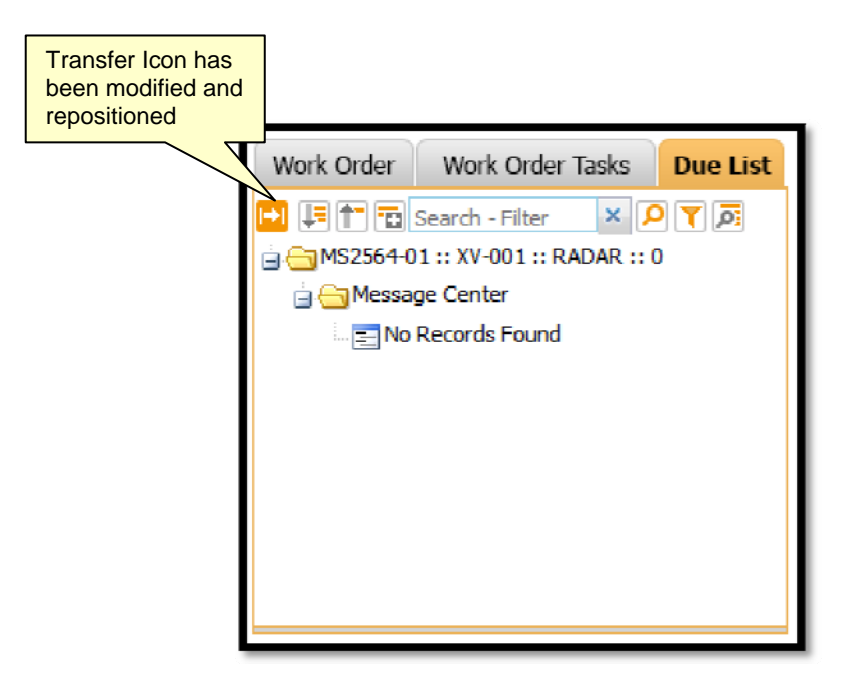

## Record Shop Execution Details Screen:

Critical icons have been modified and repositioned in tree structure of following tab pages of Record Shop Execution Details screen:

- a. Work Actual
- b. Initial Workscoping
- c. Material Request

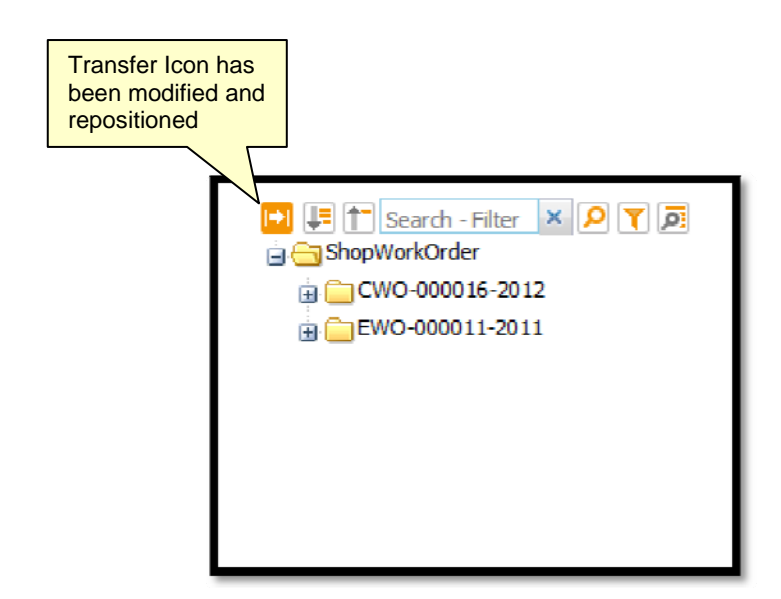

Exhibit 2: Tree structure in Record shop Execution Details screen

Exhibit 3: Tree structure in Disassemble & Assemble Core tab page in Record Shop Execution Details screen.

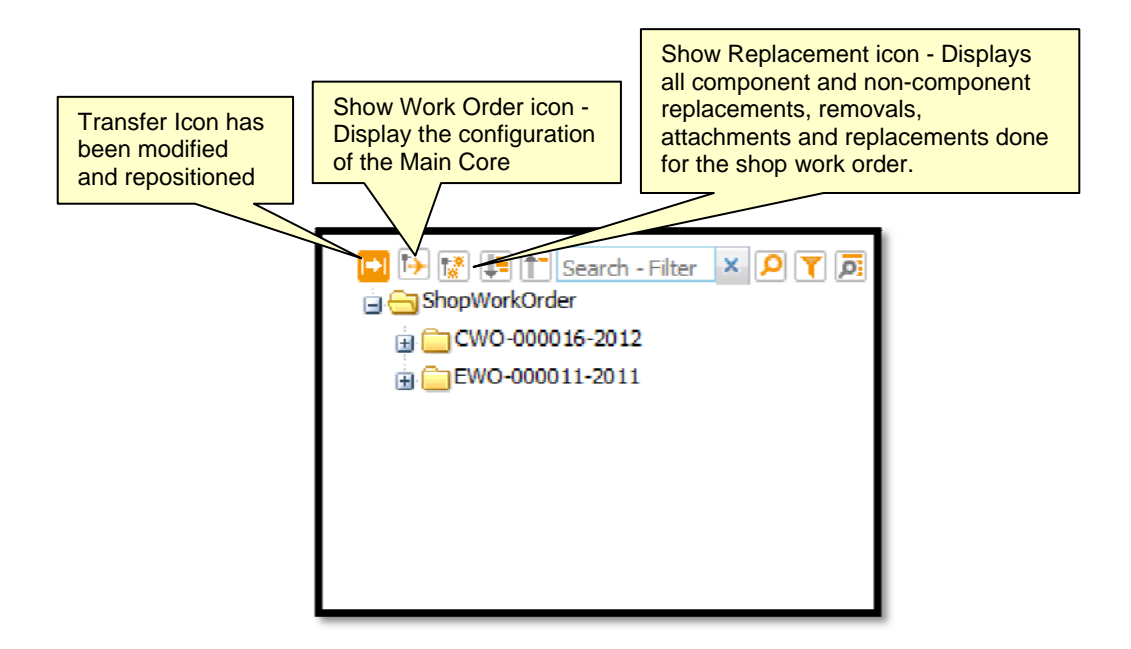

# Ability to Print Task Card with Hierarchical Representation of Tasks in Work Order

#### Reference: AHBF-623

#### Background

This enhancement enables the user to print tasks in the task card based on the repair scheme definition of the workscoping task in hierarchical format, from shop work order.

### **Change Details**

## **Process Parameter:**

The following process parameter is added,

Entity Type - Shop Work Order Type

Entity - -- All Work Order --

Process Parameter - Task Card Print Format

Permitted Value - Enter "0" for 'Operator', "1" for 'MRO'

|      |                                                                                |                                                                    |                               | DMUSER       | - ABC Limited - AB | BC Role    |
|------|--------------------------------------------------------------------------------|--------------------------------------------------------------------|-------------------------------|--------------|--------------------|------------|
| I,   | Set Process Parameters                                                         |                                                                    |                               |              | X 📄 🕻              | 3 +        |
| - 6  | ntity Details                                                                  |                                                                    |                               |              |                    |            |
| -    | Entity Type Shop Work Order Type                                               | v                                                                  | Entity All V                  | Work Order 🔻 |                    |            |
|      | Record Status Active                                                           | Pr                                                                 | ocess Parameters Defined? Yes |              |                    |            |
| -) F | rocess Parameter List                                                          |                                                                    |                               |              |                    |            |
| -    | 🛋 💶 - 12 / 12 🕨 🗭 🕂 🍸 📆                                                        | u 🗊 🗵                                                              | C 🖀 🛤 💷 🖶                     | Al           | ۷                  | Q          |
| #    | Process Parameter                                                              | Permitted Values                                                   | Value                         | Status       | E                  | Error Mess |
| 1    | Default Context Date?                                                          | Enter "0" for 'Not Required' , "1" for 'Required'                  | 1                             | Defined      |                    |            |
| 2    | Planning Horizon (Days)?                                                       | Enter a Positive Integer                                           | 60                            | Defined      |                    |            |
| 3    | Employee Time Sheet Update Mode                                                | Enter "0" for 'Clock' , "1" for 'Manual' , "2" for 'Clock & Manual | 0                             | Defined      |                    |            |
| 4    | Authorization of Timesheet Records                                             | Enter "0" for 'Not Required', "1" for 'Required"                   | 0                             | Defined      |                    |            |
| 5    | Allow Modification of authorized time sheets                                   | Enter "0" for 'No' , "1" for 'Yes'                                 | 1                             | Defined      |                    |            |
| 6    | Enable check for parts pending for return on Order completion?                 | Enter "0" for 'No', "1" for 'Yes'.                                 | 1                             | Defined      |                    |            |
| 7    | Print TSO and TT in COM                                                        | Enter "0" for 'No', "1" for 'Yes'.                                 | 0                             | Defined      |                    |            |
| 8    | Allow Issue of Serviceable parts having Over-Due / Retirement Tasks ?          | Enter "0" for "Not Allowed", "1" for "Allowed"                     | 1                             | Defined      |                    |            |
| 9    | Allow order generation during removal on Work Center / Repair Agency different | Enter "0" for "Not Allowed" and "1" for "Allowed"                  | 1                             | Defined      |                    |            |
| 10   | Print Employee Name in FAA 8130-3 Report                                       | Enter "0" for 'No', "1" for 'Yes'                                  | 1                             | Defined      |                    |            |
| 11   | Print European Standard Text in FAA 8130-3 Report                              | Enter "0" for 'No', "1" for 'Yes'                                  | 1                             | Defined      |                    |            |
| 12   | Task Card Print Format                                                         | Enter "0" for 'Operator' or Enter "1" for 'MRO.'                   | 1                             | Defined      |                    |            |
|      |                                                                                |                                                                    |                               |              |                    |            |

When the value for the parameter is set as '1', the task card will be printed in the following hierarchical format on click of the print task card(s),

| Work Instructions: BENCH CHECK                                                                                                    |                                                                                                    | CD AIRWAYS                                                                                                    |
|----------------------------------------------------------------------------------------------------|----------------------------------------------------------------------------------------------------|----------------------------------------------------------------------------------------------------|
| Shop Copy                                                                                                    | 316<br>Contonno 5                                                                                                    | 0 Burnswick Pike, Suite 130, Lawrenceville, New Jersey,<br>United States, 00048                                                                                                    |
| SW0 # / Rev. # CWO-000016-201<br>Engine Model F5508056420000                                                                                                    | 27.0 Plan ID 01-BC-X00-00-000001<br>P7384 Part # P5508056420000:P7384<br>MSN-OEM-01                                                                                                    | Task Type<br>Part Desc. SLIDESLIP SECTION                                                                                                    |
| Certification details provided with                                                                                                    | comma (,)                                                                                                    |                                                                                                    |
| separator in the comments field of                                                                                                    | FEdit Exe. Org                                                                                                    |                                                                                                    |
| Unit Level Work Center Details                                                                                                    | PLAN COMMENTS                                                                                                    | Value provide in the User                                                                                                    |
|                                                                                                    | SUBJECT                                                                                                    | Defined 1 field in task details                                                                                                    |
| SI# Task#                                                                                                    | Task Description                                                                                                    |                                                                                                    |
| 1 02-041-200-00-00                                                                                                    | 2761 IND-OUT                                                                                                    |                                                                                                    |
|                                                                                                    | 03-STD-X00-00-0000000028255                                                                                                    | MECHD##                                                                                                    |
| Ref Subject:<br>02-URT-X00-00-002701                                                                                                    | Work Center: Status:<br>YUL-100-00 PLANNED                                                                                                    | C54eup0##                                                                                                    |
| Task Description: REPAIR                                                                                                    |                                                                                                    |                                                                                                    |
| Instructions: REPAIR PER                                                                                                    | ROHR CMM 71-13-15                                                                                                    |                                                                                                    |
| -([[[]]                                                                                                    | are T III                                                                                                    | TTTC .                                                                                                    |
|                                                                                                    |                                                                                                    |                                                                                                    |
| All operational                                                                                                    | the second second secon | The The The The The The The The The The                                                                                                    |
|                                                                                                    | Contraction of the second                                                                                                    | ALL STREET                                                                                                    |
|                                                                                                    |                                                                                                    | and the second second se                                                                                                    |
|                                                                                                    |                                                                                                    |                                                                                                    |
|                                                                                                    |                                                                                                    |                                                                                                    |
|                                                                                                    |                                                                                                    |                                                                                                    |
|                                                                                                    |                                                                                                    |                                                                                                    |
|                                                                                                    |                                                                                                    |                                                                                                    |
|                                                                                                    |                                                                                                    |                                                                                                    |
|                                                                                                    |                                                                                                    |                                                                                                    |
|                                                                                                    |                                                                                                    |                                                                                                    |
| AG Form M-72                                                                                                    | Page 1 of 2                                                                                                    | Direct Date: Aux 30, 2014 11:52:31                                                                                                    |
|                                                                                                    |                                                                                                    | FILL COMP. CONT. DO, 20114 11.00.01                                                                                                    |
|                                                                                                    |                                                                                                    | Printe Science, source and, and the introductory                                                                                                    |
|                                                                                                    |                                                                                                    | Print Louis and Log and Print Print and                                                                                                    |
| Work Instructions: BENCH CHECK                                                                                                    |                                                                                                    | CB ARWAYS                                                                                                    |
| Work Instructions: BENCH CHECK<br>Shop Copy<br>Customer Order #                                                                                                    | 316<br>Customer #                                                                                                    | CB ARRWAYS<br>0 Burnswick Pike,Suite 130, Lawrencyrille, How Janey,<br>Duried States, 100/26                                                                                                    |
| Work Instructions: BENCH CHECK<br>Shop Copy<br>Customer Order #<br>SWO # / Rev. #<br>Engine Model P5506056420000                                                                                                    | 316<br>27.0 Plan ID 01-8C-X00-000001<br>P7364 P55056420000.P7384                                                                                                    | CD ARRWAYS<br>0 Burnswick Pike, Suite 130, Lawrenceville, How Janey,<br>United States, 000165<br>Customer Hame<br>Task Type<br>Part Desc. SLIDESLIP SECTION                                                                                                    |
| Work Instructions; BENCH CHECK<br>Shop Copy<br>Customer Order #<br>SW09 / Rev. # CW0-000015-201<br>Engine Model #5500054/20000;<br>Engine Model #5500054/20000;<br>Engine Model # M5N-CEM-01<br>Engine Visits 1                                                                                                    | 316<br>270 Customer #<br>270 Plan 80 01-8C-X00-00-000001<br>P7364 P5506056420000:P7364<br>Sertial # M594-05M-01<br>07y 1                                                                                                    | CB ARRWAYS<br>0 Burnewick Pike,Suite 130, Lawrenceville, How Jarsey,<br>United States,00046<br>Customer Hame<br>Task Type<br>Part Desc. SLIDESLIP SECTION                                                                                                    |
| Work Instructions: BENCH CHECK<br>Shop Copy<br>Customer Order #<br>SW0 # / Rev. # CWC-000016-201<br>Engine Model #550056420000<br>Engine Model # 550056420000<br>Engine Visits 1                                                                                                    | 316<br>Customer #<br>27.0 Plan ID 01-DC-X00-00-000001<br>P7304 MSP4-CEXA-01<br>Gry. 1<br>019-1                                                                                                    | CB ARRWAYS<br>0 Burnewick Pike,Suite 130, Lawrenceylille, How Jacsey,<br>United States,00046<br>Customer Hame<br>Task Type<br>Part Desc. SLIDESLIP SECTION                                                                                                    |
| Work Instructions: BENCH CHECK<br>Shop Copy<br>Customer Order #<br>SW0 # / Rev. # CWO-000016-201<br>Engine Model P550056420000<br>Engine Model P550056420000<br>Engine Visits 1                                                                                                    | 315<br>Customer #<br>27.0 Plan 8D 01-DC-X00-00-000001<br>P7364 Plan 8 P550056420000 P7364<br>Serial # M5P4-0E34-01<br>Gty. 1<br>01.0 T 0<br>03.5 TD-X00-00-00000000008894                                                                                                    | CB ARRWAYS<br>0 Burnewick Pike, Suite 130, Lawrencoville, How Jorsey,<br>United States, 00046<br>Customer Hame<br>Task Type<br>Part Desc. SLIDESLIP SECTION<br>MECHDate                                                                                                    |
| Work Instructions: BENCH CHECK<br>Shop Copy<br>Customer Order #<br>SW0 # / Rev. # CWO-000016-201<br>Engine Model P550056420000<br>Engine Visits 1<br>Ref Subject:                                                                                                    | 315<br>27.0<br>PTan 8D 01-0-C-X00-00-000001<br>P7364 Part # P550056420000 P7364<br>Bertal # M5P4-0EM-01<br>OTy. 1<br>01.0000000000000000000000000000000000                                                                                                    | CB ARRWAYS 0 Burnewick Pike,Suite 130, Lawrencoville, New Jersey, United States,00040 Customer Hame Task Type Part Desc. SLIDESLIP SECTION                                                                                                    |
| Work Instructions: BERCH CHECK<br>Shop Copy<br>Customer Order #<br>SW0 # / Rev. # CWO-000016-201<br>Engine Model PS00056420000<br>Engine Visits 1<br>Engine Visits 1<br>Ref Subject:<br>02-URT-X00-00-00                                                                                                    | 315<br>Customer #<br>27.0 Plan 80 01-8C-X00-0000001<br>P7304 Part # P550056420000 P7364<br>Bertal # M5N-0EM-01<br>Gty. 1<br>03-5 TD-X00-00-00000000000804<br>Work Center; Status;<br>YUL-100-00 PLANNED                                                                                                    | CB ARRWAYS 0 Burnswick Pike,Suite 130, Lawrenceville, New Jarsey, United States,00040 Customer Hame Task Type Part Desc. SLIDESLIP SECTION                                                                                                    |
| Work Instructions: BERCH CHECK<br>Shop Copy<br>Customer Order #<br>Engine Model<br>Engine Model<br>Engine Visits CWO-000016-201<br>PS00056420000<br>Engine Visits T<br>Ref Subject:<br>02-URT-X00-00-00                                                                                                    | 315<br>Customer #<br>27.0 Plan 80 01-8C-X00-00-000001<br>P7304 Part # P550056420000 P7384<br>Bertal # M5P4-0EM-01<br>Gby. 1<br>03-STD-X00-00-00000000000804<br>03-STD-X00-00-00000000000804<br>Work Center: Status:<br>YUL-100-00 PLANNED                                                                                                    | CB ARRWAYS 0 Burnswick Pike,Suite 130, Lawrenceville, New Jarsey, United States,00046 Customer Hame Task Type Part Desc. SLIDESLIP SECTION                                                                                                    |
| Work Instructions: BERCH CHECK<br>Shop Copy<br>Customer Order *<br>Engine Model<br>Engine Model<br>Engine Model<br>Engine Charter *<br>CWO-000016-201<br>PS00006430000<br>FS00006430000<br>Topping Series<br>2000000000000000000000000000000000000                                                                                                    | 315<br>27.0<br>PTan 8D 01-8C-X00-0000001<br>Part # P550056420000 P7384<br>Berial # MEN-OEM-01<br>Gfy. 1<br>03.5 TD-X00-00.000000000000894<br>Work Center: Status:<br>YUL-100-00 PLANNED<br>TD PRACTICE (BP2)                                                                                                    | CB ARRWAYS 0 Burnswick Pike,Suite 130, Lawrenceville, New Jersey, United States,00000 Customer Hame Task Type Part Desc. SLIDESLIP SECTION                                                                                                    |
| Work Instructions: BERCH CHECK<br>Shop Copy<br>Customer Order #<br>Engine Media<br>Engine Media<br>Engine Copy<br>Statistics of the statistic of the statistic of the stati                                                                                                    | 315<br>2 / 0 Plan 8D 01-8C-X00-0000001<br>P7304 Part # P550056420000 P7384<br>Berial # M5P4-05M-01<br>Gty, 1<br>03-STD-X00-00-00000000009894<br>Work Center: Status:<br>YUL-100-00 PLANNED<br>TD PRACTICE (BP2)<br>03-STD-X00-00-000000000134826                                                                                                    | CB ARRWAYS O Burnswick Pike,Suite 130, Lawrenceville, New Jersey, Customer Manie Task Type Part Desc. SLIDESLIP SECTION                                                                                                    |
| Work Instructions: BERCH CHECK         Shop Copy         Customer Order #         Engine Media         Engine Visits         Chype Copy         Customer Order #         Engine Media         Engine Visits         Customer Order #         Customer Order #         Engine Visits         Customer Order #         Customer Order #         Engine Visits         Customer Order #         Customer Order #         Customer Order #         Customer Order #         Customer Order #         Customer Order #         Customer Order #         Customer Order #         Customer Order #         Customer Order #         Customer Order #         Customer Order #         Octuber Order #         Octuber Order #         Octuber Order #         Octuber Order #         Octuber Order #         Octuber Order #         Octuber Order #         Octuber Order #         Octuber Order #         Octuber Order #         Octuber Order #         Octuber Order #         Octuber Order #         Octuber                                                                                                    | 315<br>2/0 Customer #<br>2/0 Plan 8D 01-8C-X00-0000001<br>Pat # P550056420000 P7384<br>Benia # M5N-02M-01<br>Gty, 1<br>03-STD-X00-00-00000000009894<br>Work Center: Status:<br>YUL-100-00 PLANNED<br>TD PRACTICE (BP2)<br>03-STD-X00-00-000000000134826<br>Work Center: Status:                                                                                                    | CB ARRWAYS O Burnawick Pike,Suite 130, Lawrenceville, New Jersey, United States,Diff. Customer Mane Task Type Part Desc. SLIDESLIP SECTION                                                                                                    |
| Work Instructions: BERCH CHECK         Shop-Copy         Customer Order #         Word / fax         Word / fax         Engine Visits         Engine Visits         Ref Subject:         02-URT-X00-00-01         The planned task details will be repeated in each new page         Ref Subject:         02-URT-X00-00-002781                                                                                                    | 2/0         Customer #           2/0         Plan 8D         01-8C-X00-0000001           P7304         Part #         P550056420000 P7304           Berial #         M5N-05M-01           Gty.         1           03-STD-X00-00-000000000000894           Work Center:         Status:           YUL-100-00         PLANNED           1D PRACTICE (BP2)           03-STD-X00-00-000000000134826           Work Center:         Status:           YUL-100-00         ILANNED                                                                                                    | CB ARRWAYS O Burnawick Pike,Suite 130, Lawrenceville, Now Jersey, Customer Name Task Type Part Date MCCHOute CSRvipOute CSRvipOute                                                                                                    |
| Work Instructions: BERCH CHECK<br>Shop: Copy           Classomer Order #<br>Engine Money           Checksoner Order #<br>Engine Money           Checksoner Order #<br>Engine Money           Checksoner Order #<br>Engine Money           Checksoner Order #<br>Engine Money           Ref Subject:<br>02-URT-X00-00-00           The planned task details will<br>be repeated in each new<br>page           Ref Subject:<br>02-URT-X00-00-002761           Task Description:         PAINT                                                                                                    | 2/0         Customer #           2/0         Plan 80         01-8C-X00-0000001           P334         Part #         P550056420000 P7384           Bertal #         M5N-05M-01           Gty.         1           03-STD-X00-00-000000000000000000000000000000                                                                                                    | CLARITWAYS O Bownswick Pike, State 130, Lawrenceville, Now Jersey, Customer Manne Task Type Part Desc. SLIDESLIP SECTION                                                                                                    |
| Work Instructions: BERCH CHECK<br>Shop Copy           Castomer Copy           Castomer Copy           Castomer Copy           Castomer Copy           Castomer Copy           Castomer Copy           Castomer Copy           Castomer Copy           Castomer Copy           Castomer Copy           Castomer Copy           Castomer Copy           Castomer Copy           Castomer Copy           Ref Subject:           02-URT-X00-00-00701           Castomer Copy           Ref Subject:           02-URT-X00-00-00701           Task Description:         PAINT           Instructions:         PRIME AND                                                                                                    | 2/0         Customer #           2/0         Plan 80         01-8C-X00-0000001           P334         Part #         P550056420000 P7384           Bertal #         MSN-OSM-01           Gty.         1           03-STD-X00-00-000000000000894           Work Center:         Status:           VUL-100-00         PLANNED           10         03-STD-X00-00-000000000134826           Work Center:         Status:           VUL-100-00         PLANNED           03-STD-X00-00-000000000134826         Work Center:           Status:         VUL-100-00           VUL-100-00         IN-PROGRESS           PANT AS REQUIRED, PER STD PRACTICES (71-10-321)                                                                                                    | CLARTWAYS O Bowneeded Files. Suite 530, Lawrencyclin, Hour Joseph Cuestoner Manne Task Type Part Dusc. SLIDESLIP SECTION                                                                                                    |
| Work Instructions: BENCH CHECK<br>Shop Copy           Castomer Control #<br>SMO # / Rev.#<br>Engine Moler #<br>Engine Works #<br>Engine Visits           Ref Subject:<br>02-URT-x00-00-007           The planned task details will<br>be repeated in each new<br>page           Ref Subject:<br>02-URT-x00-00-00781           Task Description:         PAINT           Task Description:         PAINT                                                                                                    | 2/0         Customer #           2/0         Plan 8D         01-8-C-X00-00-00001           Part #         PS50055420000 P7364           Berta #         MSN-05M.01           Gty.         1           03-STD-X00-00-000000000000000000000000000000                                                                                                    | CLARTWAYS O Bowneawick Pike, State 130, Lawrencyclin, Now Joseph Cuestioner Manne Task Type Part Desc. SLIDESLIP SECTION MECH Ose Ose Ose Ose Ose Ose Sign-off requirements                                                                                                    |
| Work Instructions: BENCH CHECK<br>Shop-Copy         Categories (Instructions)         Categories (Instructions)         Stripping Works         Engine Works         Engine Works         Engine Works         Engine Works         Engine Works         Engine Works         Engine Works         Engine Works         Categories Visits         The planned task details will<br>be repeated in each new<br>page         Ref Subject:         02-URT-X00-00-002701         Task Description:       PAINE AND         Net Subject:         02-URT-X00-00-002701         Ref Subject:         D2-URT-X00-00-002701         Ref Subject:         D2-URT-X00-00-002701         Ref Subject:         Mark Description:         PAINE AND                                                                                                    | 2/0         Customer #           2/0         Plan 80         01-8-C-X00-00-000001           P334         Part #         P550056120000 P7384           Bertal #         MSN-05M.01         01-8-C-X00-00-0000000000000000000000000000                                                                                                    | CLARTWAYS O Bowneawick Pike, State 130, Lawrency, Bior, Handel<br>Class Control (1997)<br>Class Type Part Desc. SLIDESLIP SECTION MECH Clartway Date Clark Will be visible based on sign-off requirements Acc                                                                                                    |
| Work Instructions: BERCH CHECK<br>Shop Copy         Castomer Control #<br>SMO # / Rev. #<br>Engine Model #<br>Engine Model #<br>Control #<br>Control #<br>Engine Model #<br>Control #<br>Control #<br>C | 2/0         Customer #           2/0         Plan 80         01-8:C-X00-00-000001           P334         Part #         P550055420000 P7384           Bertal #         MSN-05M.01         01-8:C-X00-00-000000000000000000000000000000                                                                                                    | CLAREWAYS O BRANNANCE PRANT 130, LAWRENCE MADE AND AND AND AND AND AND AND AND AND AND                                                                                                    |
| Work Instructions: BERCH CHECK<br>Shop Copy         Castomer Contra #<br>SMO # Rev.#       CWO 0000164 2000<br>Engine Moist<br>Engine Moist<br>Engine Visits         Ref Subject:<br>02-URT-X00-00-007         The planned task details will<br>be repeated in each new<br>page         Ref Subject:<br>02-URT-X00-00-002761         Task Description:       PRIME AND         Ref Subject:<br>02-URT-X00-00-002761         Task Description:       PRIME AND         Ref Subject:<br>02-URT-X00-00-002761         Task Description:       PRIME AND                                                                                                    | 219<br>210<br>210<br>210<br>210<br>211<br>211<br>211<br>211                                                                                                    | CLARITWAYS O BRANNANCE PRANT 130, LAWRENCE DECTION  CLARITONIC PRANT SECTION  CLARITONIC DECEMPRANT DECEMPRANT  CLARITONIC DECEMPRANT  MECHDece Claritonic Decemprant  MECHDece Oute Claritonic Decemprant  MECHDece Oute Claritonic Decemprant  MECHDece Oute Claritonic Decemprant  MECHDece Oute Claritonic Decemprant  MECHDece Oute Claritonic Decemprant  MECHDece Oute Claritonic Decemprant  MECHDece Oute Oute Claritonic Decemprant  MECHDece Oute Oute Oute Claritonic Decemprant  MECH Oute Oute                                                                                                    |
| Work Instructions: BERCH CHECK<br>Shop Copy           Castomer Contr #<br>SMO # / Rev. #<br>Engine Moler #<br>Engine Works #<br>Engine State<br>Engine State<br>Engine Visits         CWO.000016.201<br>(WO.000016.201)<br>(WO.000016.201)<br>(WO.000016.201)<br>T<br>COURT.X00-00-000<br>(COURT.X00-00-00)<br>(COURT.X00-00-000<br>(COURT.X00-00-0002761)<br>(COURT.X00-00-0002761)<br>(COURT.X00-00000000000)<br>(COURT.X00-0000000000000000000000000000000000                                                                                                    | 219<br>270<br>270<br>270<br>270<br>270<br>270<br>270<br>270                                                                                                    | CLEAN COMPANY  O Diverse Transmitter  CLEAN COMPANY  O Diverse Transmitter  CLEAN COMPANY  CLEAN COMPANY  CLEAN CLEAN CLEAN CLEAN CLEAN CLEAN CLEAN CLEAN CLEAN CLEAN CLEAN CLEAN CLEAN CLEAN CLEAN CLEAN CLEAN CLEAN CLEAN CLEAN CLEAN CLEAN CLEAN CLEAN CLEAN CLEAN CLEAN CLEAN CLEAN CLEAN CLEAN CLEAN CLEAN CLEAN CLEAN CLEA |
| Work Instructions: BERCH CHECK<br>Shop Copy         Castomer Contr #<br>SMO # /Rev. #<br>Engine Moder #<br>Engine Berlar #<br>Engine Berlar #<br>Council and the state of the state<br>Engine Berlar #<br>Council and the state of the state<br>Engine Berlar #<br>Council and the state of the state<br>Engine Berlar #<br>Council and the state of the state<br>Council and the state of the state<br>Berlar Subject:<br>Council and the state of the state<br>page         Ref Subject:<br>Council and the state of the state<br>page       PRIME AND         Ref Subject:<br>Council and the state<br>page       PRIME AND         Ref Subject:<br>Council and the state<br>page       PRIME AND         Ref Subject:<br>Council and the state<br>council and the state<br>council and the state<br>page       PRIME AND         Ref Subject:<br>Council and the state<br>council and the state<br>counc                                                                                                    | 219<br>210<br>210<br>210<br>210<br>210<br>210<br>210<br>210                                                                                                    | CLEAR CORRECTION  CLEAR CORRECTION  CLEAR CORRECTION  CLEAR CORRECTION  CLEAR CORRECTION  CLEAR CORRECTION  MCCH.  CLEAR CORRECTION  MCCH.  CLEAR CORRECTION  MCCH.  CLEAR CORRECTION  CLEAR CORRECTION  MCCH.  CLEAR CORRECTION  MCCH.  CLEAR CORRECTION  MCCH.  CLEAR CORRECTION  MCCH.  CLEAR CORRECTION  MCCH.  CLEAR CORRECTION  MCCH.  CLEAR CORRECTION  MCCH.  CLEAR CORRECTION  MCCH.  CLEAR CORRECTION  MCCH.  CLEAR CORRECTION  MCCH.  CLEAR CORRECTION  MCCH.  CLEAR CORRECTION  MCCH.  CLEAR CORRECTION  MCCH.  MCCH.  CLEAR CORRECTION  MCCH.  MCCH.   |
| Work Instructions: BEPICH CHECK<br>Shop Copy         Categories Copy         Stragme Model: E         Stragme Model: E         St                                                                                                    | 219<br>270<br>270<br>270<br>270<br>270<br>270<br>270<br>270                                                                                                    | CLEAN COMPANY  O BRANCHART PARA, SLATE 130, LAW PROVIDE A HOUR AND A HOUR AND A HOUR AN |
| Work Instructions: BEPICH CHECK<br>Shop Copy         Categories (Copy)         Categories (Copy)         Strong Works (Copy)         Engine Model (Copy)         Engine Model (Copy)         Engine Model (Copy)         Engine Model (Copy)         Engine Model (Copy)         Engine Model (Copy)         Engine Model (Copy)         Engine Model (Copy)         Engine Model (Copy)         Engine Model (Copy)         Engine Model (Copy)         Engine Model (Copy)         The planned task details will be repeated in each new page         D2-URT-X00-00-002781         Task Description:         PRIME AND         Ref Subject:         02-URT-X00-00-002781         Task Description:       DISASSEM         Instructions:       DISASSEM         Engine Subject:       DISASSEM         Model (Copy)       DISASSEM                                                                                                    | 219<br>270<br>270<br>270<br>270<br>270<br>270<br>270<br>270                                                                                                    | CB ARRWAYS  O Deermanick Pike, State 130, Lawrence Could be for a first of the state of the state of the sta |
| Work Instructions: BEPICH CHECK<br>Shop Copy         Categories (Contractions)         Single Model         Single Model         Engine Model         Engine Model         Engine Model         Engine Model         Engine Model         Engine Model         Engine Model         Engine Model         Engine Model         Engine Model         Ber Subject:         02-URT-X00-00-002761         Task Description:         PRIME AND         Ref Subject:         02-URT-X00-00-002761         Task Description:         PRIME AND         Ref Subject:         02-URT-X00-00-002761         Task Description:         DiSASSEME         Ref Subject:         02-URT-X00-00-002761         Task Description:         DISASSEME         Ref Subject:         02-URT-X00-00-002761         Task Description:         DISASSEME         Ref Subject:         02-URT-X00-00-002761         Task Description:         DISASSEME         02-URT-X00-00-002781                                                                                                    | 219<br>210<br>210<br>210<br>211<br>212<br>213<br>213<br>214<br>214<br>215<br>215<br>215<br>215<br>215<br>215<br>215<br>215                                                                                                    | CB ARRWAYS  O Deermanick Pike, State 130, Lawrence, Section  Customer Manne Task Type Part Dase. SLIDESLP SECTION  MECH Out Out Out Out Out Out Out Out Out Out                                                                                                    |
| Work Instructions: BEPICH CHECK<br>Shop Copy           Castomer Contr #<br>SMO # / Rev. #<br>Engine Moder #<br>Engine Status<br>Engine Status<br>Engine S                                                                                                    | 219<br>270<br>270<br>270<br>270<br>270<br>270<br>270<br>270                                                                                                    | CB ARRWAYS  O Deermanick Pike, State 130, Lawrence, Sections  Customer Manne Task Type Part Dase.  SLIDESLP SECTION  MECH Our Our Our Commp Our Our Our Our Our Our Our Our Our Our                                                                                                    |
| Work Instructions: BEPICH CHECK<br>Shop Copy<br>Testioner Contrain<br>SWO # Flave, # CWO 000016-2016<br>Engine Moter # CWO 000016-2016<br>Engine Kentar # CWO 000016-2016<br>Engine Kentar # CWO 000016-2016<br>Engine Kentar # CWO 000016-2016<br>Testine Kentar # CWO 000016-2016<br>Ref Subject:<br>02-URT-X00-00-002761<br>Task Description: PAINT<br>Instructions: PRIME AND<br>Ref Subject:<br>02-URT-X00-00-002761<br>Task Description: DISASSEM<br>Instructions: DISASSEM<br>Ref Subject:<br>02-URT-X00-00-002761<br>Task Description: DISASSEM<br>Instructions: DISASSEM                                                                                                    | 219<br>210<br>210<br>210<br>211<br>211<br>212<br>213<br>214<br>215<br>215<br>215<br>215<br>215<br>215<br>215<br>215                                                                                                    | CB ARRWAYS  O Deermanick Pike, State 130, Lawrence, Section  Customer Manne Task Type Part Dase.  SLIDESLP SECTION  MECH Out Out Out Out Out Out Out Out Out Out                                                                                                    |

The Planned task, Intermediate task and Operation task will be identified as follows,

- A task # which does not have Parent Task # will be deemed as planned task. All the Non-Standard tasks / discrepancies will also be considered as planned task.

- A task # which has Parent Task # and Child Task # will be deemed as intermediate task.

- A task # which has Parent Task # and no Child Task # will be deemed as Operational task.

Note: If there are more than these three levels, the hierarchy will have multiple Intermediate levels and one in each of planned and operation task level.

# Facility to preview certificates prior to approval

### Reference: AHBF-510

### Background

Preview of certificates are required to ensure correctness of all values displayed in all fields of certificate. Currently the user is enforced to replace the approved certificate if he/she encounters any corrections in it.

This enhancement is to facilitate user to preview these certificates prior to approval.

## **Change Details**

This enhancement enables the user to preview the certificates prior to approval.

## Exhibit-1: Issue Certificates – Create/Replace view

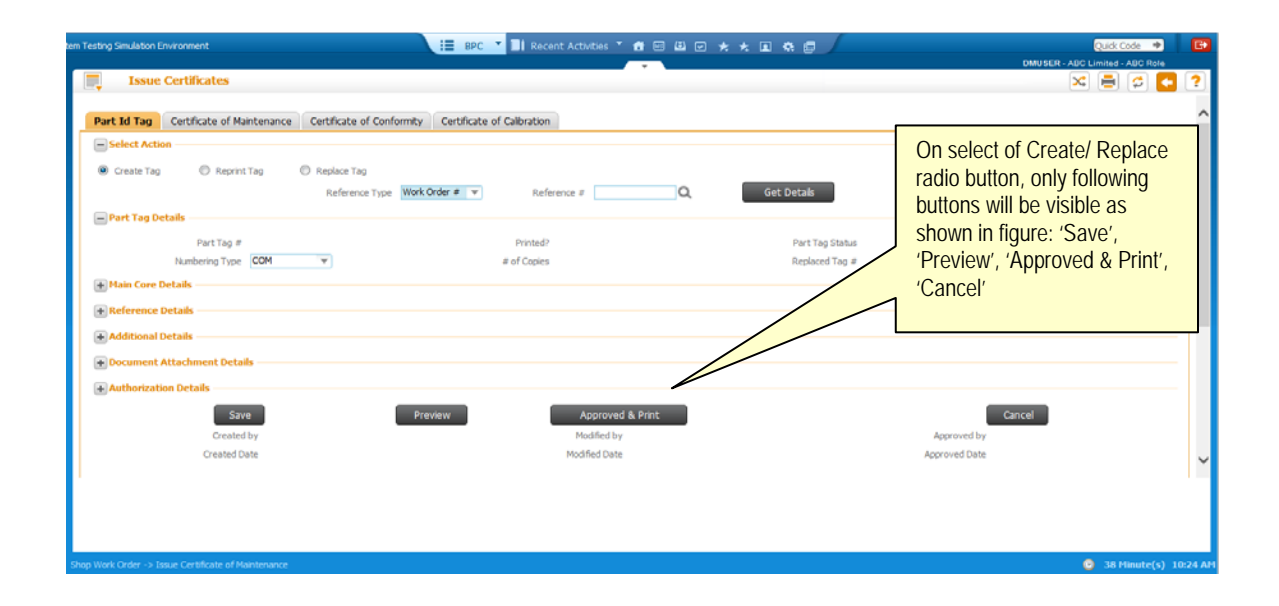

Note: The 'Preview' button is added in all tab pages of Issue Certificates screen: Part Id Tag, Certificate of Maintenance, Certificate of Conformity and Certificate of Calibration tabs. Preview can be done only for certificates in Fresh status. Exhibit-2: Issue Certificates - Reprint view

| lutions Release 5, 7 - System Testing Simulation Environment                                                                                                    | 📒 BPC 🎽 🗐 Recent Activities 🍸 🔠 🖼 🖂 | 大大国泰国                                | Quick Code 🄶 | G     |
|----------------------------------------------------------------------------------------------------|-------------------------------------|--------------------------------------|--------------|-------|
| Issue Certificates                                                                                                    | *                                   | UNUSER -                             |              | 2     |
| Part Id Tag Certificate of Maintenance Certificate of Conformity                                                                                                    | Certificate of Calibration          |                                      |              | _     |
| - Select Action                                                                                                    |                                     |                                      |              |       |
| 🔘 Create Tag 🛛 🔘 Reprint Tag 👘 Replace Tag                                                                                                    |                                     |                                      |              |       |
| Reference Type Part T                                                                                                    | ag # ▼ Reference # Q                | Get Details                          |              |       |
| - Part Tag Details                                                                                                    |                                     |                                      |              |       |
| Part Tag #                                                                                                    | Printed?                            | Part Tag Status                      |              |       |
| Numbering Type COM V                                                                                                    | ≠ of Copies                         | Replaced Tag #                       |              |       |
| + Main Core Details                                                                                                    |                                     |                                      |              |       |
| + Reference Details                                                                                                    |                                     |                                      |              |       |
| Additional Dataile                                                                                                    |                                     | On select of Reprint radio button,   |              |       |
| + Additional Details                                                                                                    |                                     | only Reprint buttons will be visible |              |       |
| + Document Attachment Details                                                                                                    |                                     |                                      |              |       |
| + Authorization Details                                                                                                    |                                     |                                      |              |       |
|                                                                                                    | 1                                   | Reprint                              |              |       |
| Created by                                                                                                    | Modified by                         | Approved by                          |              |       |
| Created Date                                                                                                    | Modified Date                       | Approved Date                        |              |       |
|                                                                                                    |                                     |                                      |              |       |
|                                                                                                    |                                     |                                      |              |       |
|                                                                                                    |                                     |                                      |              |       |
|                                                                                                    |                                     |                                      |              |       |
| and with a straight with the state of a straight state of a straight state of a straig |                                     |                                      | S0 Minuto(c) | 10.25 |

Note: On search of a certificate in Approved status, radio button will jump from Create to Reprint. It will remain in Reprint/Replace, if it is already Reprint/Replace. All Preview reports will be watermarked with 'DRAFT' text as shown in below exhibit.

Exhibit-3: Sample Preview report for Part Id Tag

| <b>G</b> Airw                      | zays≡                       |          |            |                   |            |         |                   |                           |
|------------------------------------|-----------------------------|----------|------------|-------------------|------------|---------|-------------------|---------------------------|
|                                    |                             |          |            |                   |            |         |                   | PART ID TAG #             |
| Unse                               | rvic                        | ea       | ble        | C                 | Cons       | sun     | nable             | EVENT#<br>SWO-000328-2014 |
| COMPON                             | ENT#                        |          |            | TSN/CSN           | 1          |         | TSO / CSO         | TSI/CSI                   |
|                                    |                             |          | N          | lot Avib. / Not.) | Avib.      | No      | Avib. / Not Avib. | Not Avib. / Not Avib.     |
| PART#                              | SERIAL                      | F/MFR. 8 | ERIAL      |                   | PART       | ESCRIPT | ION               | OBJECT TYPE               |
| 0-001-368-016:35805                |                             |          |            |                   | REPAIRABL  | CATS 8  | TARTER            | Consumable                |
| LOT#/MFR.LOT                       | QTY.                        |          | DEE O      |                   | BEE O      | ~       |                   | CURRENT CONDITION         |
|                                    | 10                          |          | Shop w     | ork order #       | SWO-0003   | 28-2014 |                   | Unserviceable             |
|                                    |                             |          | REMOVAL    | DETAILS           |            |         |                   | REMOVAL DATE & TIME       |
| COMP. REPLACE                      |                             | REMO     | VED BY     | REMOV             | AL TYPE    | REA     | YOWAL CONDITION   | 08/11/2013 18:29:40       |
| NCR-000121-201                     | 13                          | 01       | 010        | Sche              | duled      | -       | Unserviceable     | BASE<br>Y                 |
| AIRCRAFT #                         |                             | A/C TOT  | AL FH / FC | NHA P             | WRT#       | N       | HA SERIAL #       | POSITION CODE             |
| 1000-ers                           |                             | 100.0    | / 100.0    |                   |            |         |                   |                           |
| STOCK STATUS                       |                             | V        | SUPPLIE    | R                 | Ci         | RTIFICA | TE#               | EXPIRY DATE               |
|                                    | REMOVAL REASON<br>Corrosion |          |            | SIGNATURE / A&P # |            |         |                   |                           |
|                                    |                             |          |            | INSPEC            | TION REMAR | KS      |                   |                           |
|                                    |                             |          |            |                   |            |         |                   |                           |
| Generated On : 30/06/2014 16:43:55 |                             |          |            |                   |            |         |                   |                           |
|                                    |                             |          |            |                   |            |         |                   |                           |
|                                    |                             |          |            |                   |            |         |                   |                           |
|                                    |                             |          |            |                   |            |         |                   |                           |
|                                    |                             |          |            |                   |            |         |                   |                           |
|                                    |                             |          |            |                   |            |         |                   |                           |
|                                    |                             |          |            |                   |            |         |                   |                           |
|                                    |                             |          |            |                   |            |         |                   |                           |
| 1                                  |                             |          |            |                   |            |         |                   |                           |

# Ability to Split Shop Work Order for Repair

Reference: AHBF-145, AHBF-311

## Background

Currently, if parts (main core) are issued to a Shop Work Order, the Work Order is allowed to be split only for the purpose of scrapping partial main core quantities. However, business need is to allow splitting a Shop Work Order for the purpose of Repair etc.

## **Change Details**

The validation that restricts user from splitting a Shop Work Order if the attribute of the chosen Disposition Code is other than 'Scrap' is relaxed. User will now be allowed to split a Shop Work Order for all Disposition Codes. Secondly, a new validation has been added to restrict user to select only one associated main core record at a time for the splitting.

For example, consider a Shop Work Order with associated main core details as shown below:

| Part # | Lot # | Qty |
|--------|-------|-----|
| P1     | L1    | 6   |
| P2     | L3    | 4   |

If user requires both the associated main core record to be split simultaneously, system will validate and restrict.

| Part # | Lot # | Qty |
|--------|-------|-----|
| P1     | L1    | 3   |
| P2     | L3    | 2   |
| P1     | L2    | 3   |
| P2     | L4    | 2   |

In the above scenario, P1 has to be split as L1 and L2 separately and then P2 has to be split as L3 and L4 separately.

In order to ensure appropriate management of main core logistics, whenever a Shop Work Order is split, automatic main core Return and Issue will be triggered. For example, When SWO1 is split for 2 qtys of Part "P1" to set up a split Work Order SWO2, system will automatically create a main core return in "Confirmed" status from SWO1 for the 2

qtys of "P1" into the Work Center's Unserviceable Warehouse and automatically creates a main core issue in "Confirmed" status for 2 qtys of "P1" onto SWO2.

Sequence of action triggered automatically during Work Order split is as follows:

- Main core return (Confirmed status) for the split part qty from the parent Shop Work Order.
- Generation of split Work Order.
- Main core Material Request (Authorized status) generation for the Split Work Order.
- Main core Issue (Confirmed status) against the Main Core Material Request.

Also, in the **Document Numbering Class** business component, two new transactions are added to identify unique Numbering Type for the Auto Return and Auto MR that will be generated during Split. These transactions are:

- Auto Return during Split Work Order
- Auto Mat. Request during Split Work Order

Exhibit I: Identifies the new Transaction Types added in the Document Numbering Class business component

| I,  | Maintain Numbering Pr        | ivileges                                                   |                                          |                              |                        | × = \$ <     |
|-----|------------------------------|------------------------------------------------------------|------------------------------------------|------------------------------|------------------------|--------------|
| - U | ser Details<br>earch Results | Org. Unit Name ABC Limited V<br>User Name P JAMES, MITCHEL | Get User Privileges                      | 1                            | New Transactions added |              |
| -   | 🚽 🧾 - 10 / 292 🕨 🕨           | . 🗄 🖬 😨                                                    |                                          |                              | 3 🗃 🛛 🗛                | ▼ split × ,0 |
| # ( | Function Area                | Business Component Name                                    | Transaction                              | Numbering Privileges Allowed | v -                    |              |
| 1   | Inventory                    | Stock Return                                               | Auto Return during Split Work Order      | Yes                          |                        | ¥            |
| 2   | Inventory                    | Material Request                                           | Auto Mat.Request during Split Work Order | Yes                          |                        | *            |

Note: As the auto main core return document will be generated in "Confirmed" status, validations like Hazmat Compliance, Inspection, etc., will be overridden.

## Costing:

Change

In case of Main-core's expense policy being 'Add to stock', main-core's original Cost and the Cost accumulated in the Parent Work Order will now be moved to the new work order created on split (by way of Main-core return from the Parent & Main-core issue to the new split work order). Now the cost accumulated in the split work order alone will be added to the main-core when the same is returned from the new work order created on split as the parent work order's cost is already considered.

#### Accounting:

| S. No. | Event / Transaction                                                                                                    | Accounting Entry                                                                           |
|--------|----------------------------------------------------------------------------------------------------|--------------------------------------------------------------------------------------------|
| 1      | Main Core Issue: Issue of Main-Core to SWO1                                                                                                    | Main Core Suspense Dr.<br>To Inventory Cr.                                                 |
| 2      | Maintenance Issue: Issue of Consumables to SWO 1                                                                                                    | Maintenance Suspense Dr.<br>To Inventory Cr.                                               |
| 3      | Task Closure: Labor Cost accounting                                                                                                    | Maintenance Suspense Dr.<br>To Maintenance Adjustment Cr.                                  |
| 4      | Split of Work Order: Auto Return (Return of<br>Main Core and generation of SWO2)<br>Note: Stock is moved to inventory with the cost<br>accumulated in the SWO 1 | Inventory Dr.<br>To Main Core Suspense Cr.<br>Inventory Dr.<br>To Maintenance Suspense Cr. |
| 5      | Split of Work Order: Auto Issue (Main core issue to SWO2)                                                                                                    | Main Core Suspense Dr.<br>To Inventory Cr.                                                 |

|   | Note: the Main Core in SWO 2 is already with the accumulated cost from SWO 1 |                                                                                            |
|---|------------------------------------------------------------------------------|--------------------------------------------------------------------------------------------|
| 6 | Maintenance Issue: Issue of Consumables to SWO 2                             | Maintenance Suspense Dr.<br>To Inventory Cr.                                               |
| 7 | Task/ Work Order Closure: Labor Cost<br>Accounting                           | Maintenance Suspense Dr.<br>To Maintenance Adjustment Cr.                                  |
| 8 | Maintenance Return: Return of part to<br>Inventory                           | Inventory Dr.<br>To Main Core Suspense Cr.<br>Inventory Dr.<br>To Maintenance Suspense Cr. |
# WHAT'S NEW IN AIRCRAFT MAINTENANCE EXECUTION?

### **Changes in Part Tag Report**

Reference: AHBF-234

#### Background

When a part is received with Part Tag, user will be interested to view the last removal details and root work order details where the part is originated. This enhancement provides such value added information regarding the part in the **Part Rag** Report.

### **Change Details**

The following changes are done in **Part Tag** report:

- a. Part Tag # and Event # columns added.
- b. Qty, Lot # / Mfr. Lot # / Mfr. Serial # fields added.
- c. 'Top Assly. SWO #' field added next to 'Ref. Doc#' field.
- d. Fetch Logic changed in Inspection Remarks column as follows:
  - If the report is launched from Disassemble / Assemble Core tab, "Inspection Remarks" in the report will be displayed from the 'Remarks' column.
  - If the report is launched from **Part Id Tag** tab, 'Comments' & 'Reason for Rejection' will be displayed.
  - If the report is launched from AME screen then, "Removal Remarks" will be shown.
- e. "Removal Details" section will show the Last Component Replacement transaction details.
- f. Previously, with the tag launched from **Aircraft Maintenance Execution** screen, only the heading will show the component condition as "As Removed" based on set options. Now the Current Condition and Removal Condition fields also will show "As Removed".

Exhibit 1:

|        |                                                  | vays≡             |                      |                                                 |                      |                          |                       |                        | Apple Ir<br>1 Infinite<br>Cupertir<br>Californi<br>United S<br>95014 | nc<br>9 Loop.,<br>10,<br>14,<br>15tates, |         | New Field 1                    |
|--------|--------------------------------------------------|-------------------|----------------------|-------------------------------------------------|----------------------|--------------------------|-----------------------|------------------------|----------------------------------------------------------------------|------------------------------------------|---------|--------------------------------|
| Exist  | ing field, Heading to                            | be renar          | med                  | ble                                             |                      | Con                      | סמר                   | nent                   | P                                                                    | ART ID TAG #                             |         |                                |
| as     | S"SERIAL #/MFR. S                                | SERIAL            | #                    | <u></u>                                         |                      |                          | ·P -                  |                        | CV                                                                   | VO-000193-2012                           | 5       | New Field 2                    |
|        | COMPONENT#<br>COMP-002865<br>PART# SERIAL#/MFR S |                   |                      | TSN / CSN Not Avlb. / Not Avlb. SERIAL # PART D |                      |                          |                       | TSO/CSO                |                                                                      | TSI/CSI                                  | 1       | New Field 2                    |
|        |                                                  |                   |                      |                                                 |                      |                          | Not Avib. / Not Avib. |                        | OBJECT TYPE                                                          |                                          |         |                                |
|        |                                                  |                   |                      |                                                 |                      |                          |                       |                        |                                                                      |                                          |         |                                |
|        | 3-111794:92003 SL-987-20                         |                   |                      | 14 RESERVOIF                                    |                      |                          | R DRAIN VALVE         |                        | Component                                                            |                                          |         | New Field 3                    |
| New Fi | ield 5                                           | lew Field         | d 4                  |                                                 |                      |                          |                       |                        |                                                                      |                                          | -       |                                |
|        | LOT # / MFR LOT # QTY<br>1                       |                   | (                    | DEE DOG                                         |                      |                          |                       |                        |                                                                      | RENT CONDITION                           | Thi     | Romaval Datails                |
|        |                                                  |                   | 1                    |                                                 | k order # _ cwo ooo1 |                          | 101 ASSET. SWO #      |                        | Unserviceable                                                        |                                          | section | of Tag will show the           |
|        |                                                  | 1                 |                      |                                                 |                      |                          |                       |                        |                                                                      |                                          | Lá      | ast CR details of<br>component |
|        |                                                  |                   | REMOVAL DETAILS      |                                                 |                      |                          |                       | REMOVAL DATE & TIME    |                                                                      | 7/                                       |         |                                |
|        | SCR-000002-2014                                  |                   | DMUSER               |                                                 | REMOV                | AL TYPE                  | REMOVAL CONDITION     |                        |                                                                      |                                          |         |                                |
|        |                                                  |                   |                      |                                                 | Scheduled            |                          | Unserviceable         |                        | 29/01/2014 15:17:56                                                  |                                          |         |                                |
|        |                                                  |                   |                      |                                                 |                      |                          |                       |                        |                                                                      |                                          |         |                                |
|        | AIRCRAFT # TOT                                   |                   | TOTAL FH / FC        |                                                 | H / FC NHA PART #    |                          | N                     | HA SERIAL #            | BASE                                                                 | POSITION CODE                            |         |                                |
|        |                                                  |                   |                      |                                                 |                      |                          | SL-87087-2014         |                        |                                                                      | L-1-1                                    |         |                                |
|        |                                                  |                   |                      | 0-0440-4-0003.2                                 |                      | 0003.30301               |                       |                        |                                                                      |                                          | 1       |                                |
|        | STOCK STATUS                                     |                   |                      | SUPPLIER CE                                     |                      |                          | ERTIFICATE #          |                        | EXPIRY DATE                                                          |                                          |         |                                |
|        | Owned                                            |                   |                      |                                                 |                      |                          |                       |                        |                                                                      |                                          |         |                                |
|        |                                                  |                   | REMO                 | OVAL REASC                                      | N                    |                          |                       |                        | SIG                                                                  | SIGNATURE / A&P #                        |         |                                |
|        |                                                  |                   | C                    | Corrosion                                       |                      |                          |                       |                        |                                                                      |                                          |         |                                |
|        |                                                  |                   |                      |                                                 | INSPEC               | TION REMAI               | RKS                   |                        |                                                                      |                                          | ł       |                                |
|        |                                                  |                   |                      |                                                 | RSED                 | testing rema             | rks                   |                        |                                                                      |                                          |         |                                |
|        |                                                  |                   |                      |                                                 |                      |                          |                       |                        |                                                                      |                                          |         |                                |
|        |                                                  |                   |                      |                                                 |                      |                          | Generate              | d On : 06/05/20        | 14 16:17:                                                            | 39                                       | ł       |                                |
|        |                                                  |                   |                      |                                                 |                      |                          |                       |                        |                                                                      |                                          |         |                                |
|        |                                                  |                   |                      |                                                 |                      |                          |                       |                        |                                                                      |                                          |         |                                |
|        | 2. "Inspec                                       | 1. "I<br>tion Ren | Removal<br>narks" if | launched                                        | from Reco            | ed from AN<br>ord Shop E | IE scree<br>xecution  | en<br>1 Details screen |                                                                      |                                          |         |                                |
|        | 3. "Co                                           | mments            | & Reas               | on for Reje                                     | ection" if la        | unched fro               | m Part I              | d tag screen           |                                                                      |                                          |         |                                |
|        |                                                  | _                 | _                    | _                                               | _                    | _                        | -                     |                        |                                                                      |                                          |         |                                |
|        |                                                  |                   |                      |                                                 |                      |                          |                       |                        |                                                                      |                                          |         |                                |
|        |                                                  |                   |                      |                                                 |                      |                          |                       |                        |                                                                      |                                          |         |                                |

# WHAT'S NEW IN IPAD FLIGHT LOG?

## Ability to record journey log information through iPad

#### Reference: AHBF-833

#### Background

Gone are the days when one's workplace could be defined within a brick-and-mortar structure. Today, businesses are 24/7, interconnected, and dynamic. To keep pace with a fast-changing work scenario and provide real-time insights, an ERP application needs to be mobile.

Mobile ERPs brings the power and benefit of an ERP application within the reach of your fingertips. It can certainly prove helpful for the aviation industry, since the volume of data managed is comparatively high.

Ramco's mobile solution for aviation facilitates tracking and management of critical Enterprise data and operations through mobile devices such as iPad & Android.

#### Change Details

With this new enhancement, the following operations / transactions can be carried out in iPad. To maintain the similar user experience, the user interfaces of iPad are developed similar to desktop application. Please refer some of the screen shots below.

#### List of features supported:

- Create Journey Log
- Edit Journey Log
- Amend Journey Log
- Approve Journey Log
- View Journey Log
- Report Operational Interruption Details
- Record Pilot Reported Discrepancies
- Report Crew Details
- Report In flight Shut Down Hours
- View Pilot Reported Discrepancy
- View Operational Interruption Details
- View Regularized Operational Interruption Details

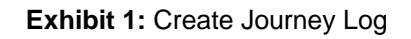

| No SIM 🗢                        |                      | 2:43       | pm               |            |                | 90% 💶       |
|---------------------------------|----------------------|------------|------------------|------------|----------------|-------------|
| Create Journey Log              |                      |            |                  |            | 🔶 🏦 😳 >        | < Ւ 🤹 🔁     |
| Journey Log #                   | Flight Date          | :          | Status           |            | Rep. Time Zone |             |
| JL000463                        | 05/12/2014           |            | resh             |            | Local 🗨        |             |
| Aircraft Reg. #                 | Starting Station     |            | Flight Ops. Type |            |                |             |
| VT-AVG10 Q Get                  | AKR                  | Q          | Regular          | -          |                |             |
| Flight Category                 | Journey Log Category |            | Log #            |            |                |             |
|                                 | -                    |            |                  |            |                |             |
| Log Reference Details           |                      |            |                  |            |                | Ē           |
| Log Reference Details           |                      |            |                  |            |                | Ū           |
| Leg Details Summary Parameter D | etails               |            |                  |            |                |             |
| Leg Details                     |                      |            |                  |            |                | -           |
|                                 |                      | _          |                  |            |                |             |
|                                 |                      | ⊬          | 5 💷 🎽            |            | ▼              |             |
| # Dep. S                        | TN Arr. STN          | Dep. Date  | Dep. Time        | Arr. Date  | Arr. Time      | Block Hours |
| 1 🗌 1 AKR                       | FL                   | 05/12/2014 | 10:00            | 05/12/2014 | 11:00          |             |
|                                 |                      |            |                  |            |                |             |
|                                 |                      |            |                  |            |                |             |
| Other Details                   |                      |            |                  |            |                | (+)         |
|                                 |                      |            |                  |            |                | 0           |
|                                 |                      |            |                  |            |                |             |
|                                 | G                    | CREATE LOG | APPROVE          | LOG        |                |             |
|                                 |                      |            |                  |            |                |             |

## Exhibit 2: Amend Journey Log

|                 | nend J | lourney L | og          |                |            |                  |                      | +   | ≏        | 0×       | : | 1    | Ð    |
|-----------------|--------|-----------|-------------|----------------|------------|------------------|----------------------|-----|----------|----------|---|------|------|
| Log Det         | tails  |           |             |                |            |                  |                      |     |          |          |   |      | -    |
| lourney Log     | g #    |           | Flip        | ght Date       |            | Status           |                      | Re  | p. Time  | e Zone   |   |      |      |
| L000001         |        |           | 26/         | /05/2012       |            | Under Amendme    | nt                   | Lo  | cal      |          |   |      |      |
| Aircraft Reg. # |        |           |             | arting Station |            | Flight Ops. Type | Journey Log Category |     |          |          |   |      |      |
| VT-RMC          |        |           | M           | AA             | Q          | Regular 🔷        |                      |     | •        |          |   |      |      |
| Flight Categ    | gory   |           | An          | nendment #     |            | Log #            |                      | Fli | ght Stat | tus      |   |      |      |
|                 |        | •         | 1           |                |            | 6                |                      | On  | Sched    | ule      |   |      |      |
| Leg Det         | etails | Summar    | y Parameter | r Details      |            |                  |                      |     |          |          |   |      | G    |
| <u>e</u> •      |        | 1 -1/1    |             |                | ×          | 5 📖              | All                  |     | -        | ٩        |   |      |      |
|                 | 0      | Line #    | Dep. STN    | Arr. STN       | Dep. Date  | Dep. Time        | Take Off Date        |     | Take     | Off Time |   | Arr. | Dat  |
| 1               | 0      | 1         | MAA         | ATL            | 25/05/2012 | 08:00            | 25/05/2012           |     | 08:0     | 4        |   | 25/  | 05/2 |
| 2               | 0      |           |             |                |            |                  |                      |     |          |          |   |      |      |
|                 |        |           |             |                |            |                  |                      |     |          |          |   |      |      |
|                 |        |           |             |                |            |                  |                      |     |          |          |   |      |      |
|                 |        |           |             |                |            |                  |                      |     |          |          |   |      |      |
|                 |        |           |             |                |            |                  |                      |     |          |          |   |      |      |

### Exhibit 3: Report Crew Details

| Re          | eport C | crew Details   |                                     |                | 🚹 🖸 🗶 🎼 🦉 | E |
|-------------|---------|----------------|-------------------------------------|----------------|-----------|---|
| Flight D    | Details |                |                                     |                |           | G |
| ourney Lo   | g #     |                | Flight Date                         | Flight & Leg # |           |   |
| .000037     |         |                | 02/07/2013                          | - • · ·        | 1         |   |
| ine #       |         |                | Dep. STN                            | Arr. STN       |           |   |
| 1 -         | Get D   | Details        | ATL                                 | AHE            |           |   |
| Cabin C     | Crew D  | etails         |                                     |                |           | 6 |
|             |         | Employee #     | Employee Name                       | Role           | License # | ۵ |
| 1           |         | 01024          | Shiva Shankar Reddy                 | Captain        |           |   |
| 2           | 0       | 01486          | Senthil kumar J                     |                |           |   |
| -           | 0       | 01516          | Gopal Panduragan                    |                |           |   |
| 3           | -       |                |                                     |                |           |   |
| 3           | 0       | 04920          | Balasubramanian R S                 |                |           |   |
| 3<br>4<br>5 |         | 04920<br>09989 | Balasubramanian R S<br>Ravi Kumar R |                |           |   |

- Note: Some of the usability issues need to be addressed in iPad application, which will be addressed and shipped in next enhancement release.
- Also, the application will be supported in Android device.

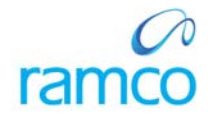

## **Corporate Office and R&D Center**

Ramco Systems Limited, 64, Sardar Patel Road, Taramani, Chennai – 600 113, India Office + 91 44 2235 4510 / 3090 4000 Fax +91 44 2235 2884 Website - www.ramco.com